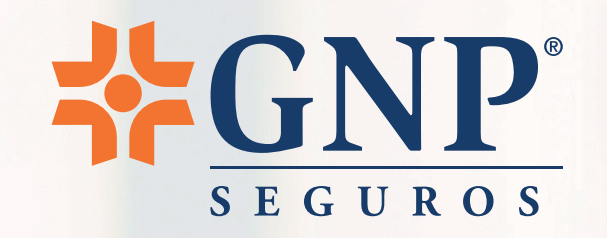

# ¿Cómo ingresar un trámite de tu Seguro Médico GNP?

El primer paso para realizar un trámite de tu Seguro GNP, es descargar y regístrate en la

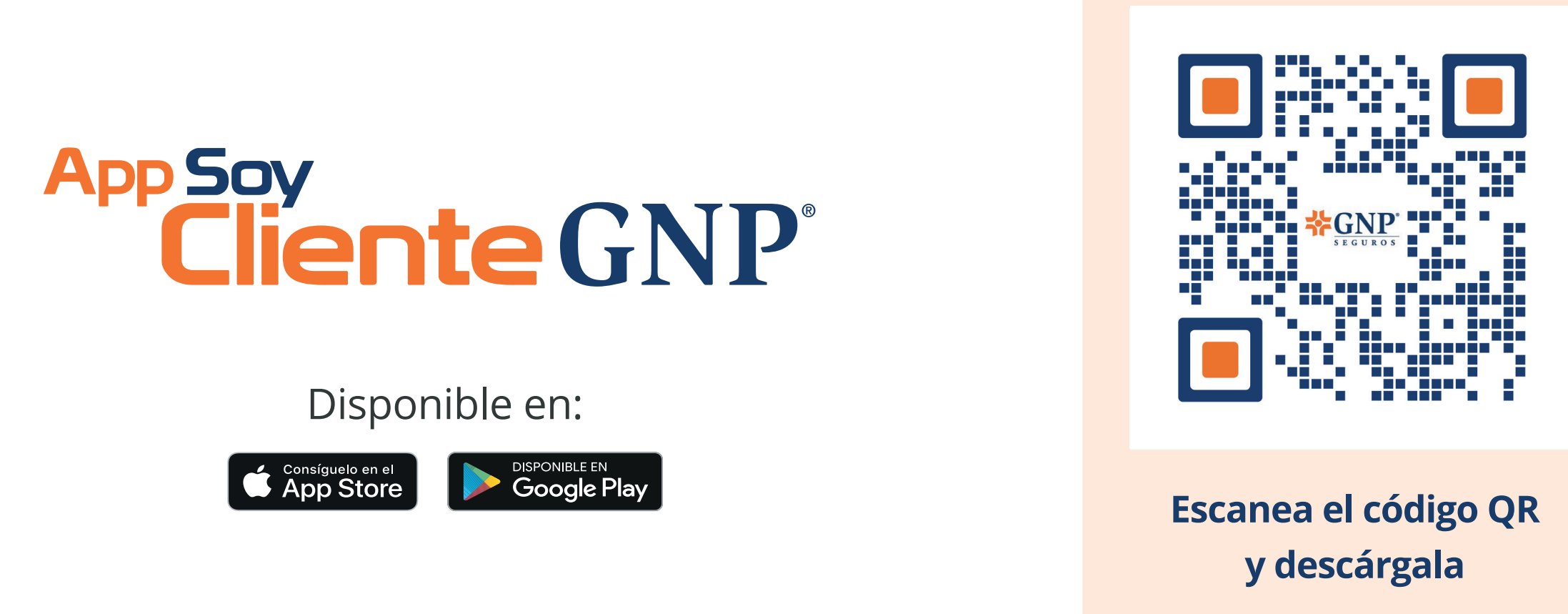

Da clic en el trámite que requieres realizar y conoce el paso a paso:

Programación de cirugía 💥

Anexo podrás encontrar las guías de llenado de documentos que se te solicitarán, es necesario tomes en cuenta todo el detalle:

- <u>Guía reembolso de accidente o enfermedad</u>
- <u>Guía informe médico</u>

Reembolso St

- <u>Guía aviso de accidente</u>
- <u>Guía formato de información bancaria</u>

Programación de servicios 🔬

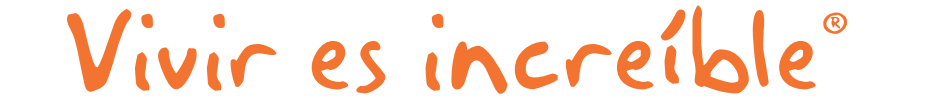

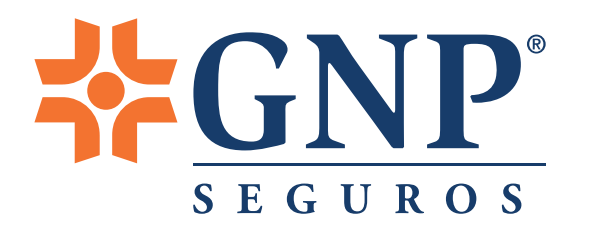

# Reembolso

## Descarga y llena según sea el caso los siguientes formatos:

### • Aviso de accidente o enfermedad (llenado por el Asegurado).

Descárgalo aquí

Conoce cómo llenarlo <u>aquí</u>

### • Reembolso de accidente o enfermedad (llenado por el Asegurado).

Descárgalo aquí

Conoce cómo llenarlo <u>aquí</u>

### • Informe médico (debidamente llenado por tu médico tratante).

Descárgalo <u>aquí</u>

Conoce cómo llenarlo <u>aquí</u>

• El formato único de información bancaria.

Los formatos también puedes llenarlos desde tu **app Soy Cliente GNP** 

Descárgalo <u>aquí</u> Conoce cómo llenarlo <u>aquí</u>

## 2 Ingresa a la app o portal Soy Cliente GNP

| TELCEL 16:09 🗭 🗢 🔤 😰                                                                                                    | 🛯 🕸 🛜 💷 💼 30 %                |
|----------------------------------------------------------------------------------------------------|-------------------------------|
|                                                                                                    | VP° SA<br>WI Perfil           |
| ;Buenas                                                                                                    | tardes!                       |
| Mis Seguros                                                                                                    |                               |
| Autos Gastos<br>Médicos                                                                                                 | Vida Hogar y<br>mascotas      |
| Beneficios Soy Cliente GN                                                                                               | ¡Conoce másl<br>P Ver más >   |
| CON TU SEGURO O<br>DE AUTO, MOTO, VIE<br>HOGAR O MÉDICO<br>CUENTAS CO<br>VIENTACIÓN MÉDICA VIA TELER<br>Y POR VIDEOLLAM | ATRAVES DE <b>ENCONTRAVES</b> |
| Directorio Mis Trámites                                                                                                 | Tarjeta GMM Linea GNP         |
| < ○                                                                                                    |                               |

| Gastos Médicos Actualiza pólizas no visibles  C No. Póliza: 0000000000 CONEXION PERSONALIZA VIGENCIA 15/Mayo / 2025 Ver más  Ver más  regar Póliza Noce más de nuestros productos C C C C C C C C C C C C C C C C C C C                                    |                                                                            |               |
|----------------------------------------------------------------------------------------------------|----------------------------------------------------------------------------|---------------|
| Actualiza pólizas no visibles Ĉ<br>No. Póliza: 0000000001<br>CONEXION PERSONALIZA<br>VIGENCIA<br>15 / Mayo / 2025<br>Ver más ✓<br>No. Póliza: 0000000002<br>REMIER GRUPO<br>VIGENCIA<br>01 / Enero / 2025<br>Ver más ✓                                     | Gastos Méd                                                                 | icos          |
| No. Póliza: 000000001<br>CONEXION PERSONALIZA<br>VIGENCIA<br>15 / Mayo / 2025<br>Ver más ✓<br>No. Póliza: 0000000002<br>REMIER GRUPO<br>VIGENCIA<br>01 / Enero / 2025<br>Ver más ✓<br>regar Póliza<br>noce más de nuestros productos<br>Accesos<br>rápidos | Actualiza pólizas                                                          | no visibles C |
| CONEXION PERSONALIZA<br>VIGENCIA<br>15 / Mayo / 2025<br>Ver más ✓<br>No. Póliza: 0000000002<br>PREMIER GRUPO<br>VIGENCIA<br>01 / Enero / 2025<br>Ver más ✓<br>regar Póliza<br>noce más de nuestros productos<br>rápidos                                    | No. Póliza: 0000                                                           | 000001        |
| VIGENCIA<br>15 / Mayo / 2025<br>Ver más ✓<br>No. Póliza: 0000000002<br>PREMIER GRUPO<br>VIGENCIA<br>01 / Enero / 2025<br>Ver más ✓<br>regar Póliza<br>noce más de nuestros productos<br>Accesos<br>rápidos                                                 | CONEXION PERSONALIZ                                                        | A             |
| Ver más ✓<br>No. Póliza: 0000000002<br>PREMIER GRUPO<br>VIGENCIA<br>01 / Enero / 2025<br>Ver más ✓<br>regar Póliza<br>noce más de nuestros productos                                                                                                    | VIGENCIA                                                                   |               |
| Ver más ✓<br>No. Póliza: 0000000002<br>PREMIER GRUPO<br>VIGENCIA<br>01 / Enero / 2025<br>Ver más ✓<br>regar Póliza<br>noce más de nuestros productos                                                                                                    | 10 / mayo / 2025                                                           |               |
| No. Póliza: 0000000002<br>PREMIER GRUPO<br>VIGENCIA<br>01 / Enero / 2025<br>Ver más ✓<br>regar Póliza<br>noce más de nuestros productos<br>Accesos<br>rápidos                                                                                              | Ver más                                                                    |               |
| No. Póliza: 000000002<br>PREMIER GRUPO<br>VIGENCIA<br>01 / Enero / 2025<br>Ver más ❤<br>regar Póliza<br>noce más de nuestros productos<br>Accesos<br>rápidos                                                                                               |                                                                            |               |
| regar Póliza                                                                                                    | PREMIER GRUPO                                                              | 00002         |
| noce más de nuestros productos<br>Accesos<br>rápidos                                                                                                    | PREMIER GRUPO<br>VIGENCIA<br>01 / Enero / 2025<br>Ver más                  | • ∨           |
| Accesos<br>rápidos                                                                                                    | PREMIER GRUPO<br>VIGENCIA<br>01 / Enero / 2025<br>Ver más                  | ↓<br>↓        |
|                                                                                                    | PREMIER GRUPO<br>VIGENCIA<br>01 / Enero / 2025<br>Ver más<br>gregar Póliza | s productos   |
| $\triangleleft$ $\bigcirc$ $\Box$                                                                                                    | PREMIER GRUPO<br>VIGENCIA<br>01 / Enero / 2025<br>Ver más<br>gregar Póliza | s productos   |
|                                                                                                    | PREMIER GRUPO<br>VIGENCIA<br>01 / Enero / 2025<br>Ver más<br>gregar Póliza | s productos   |

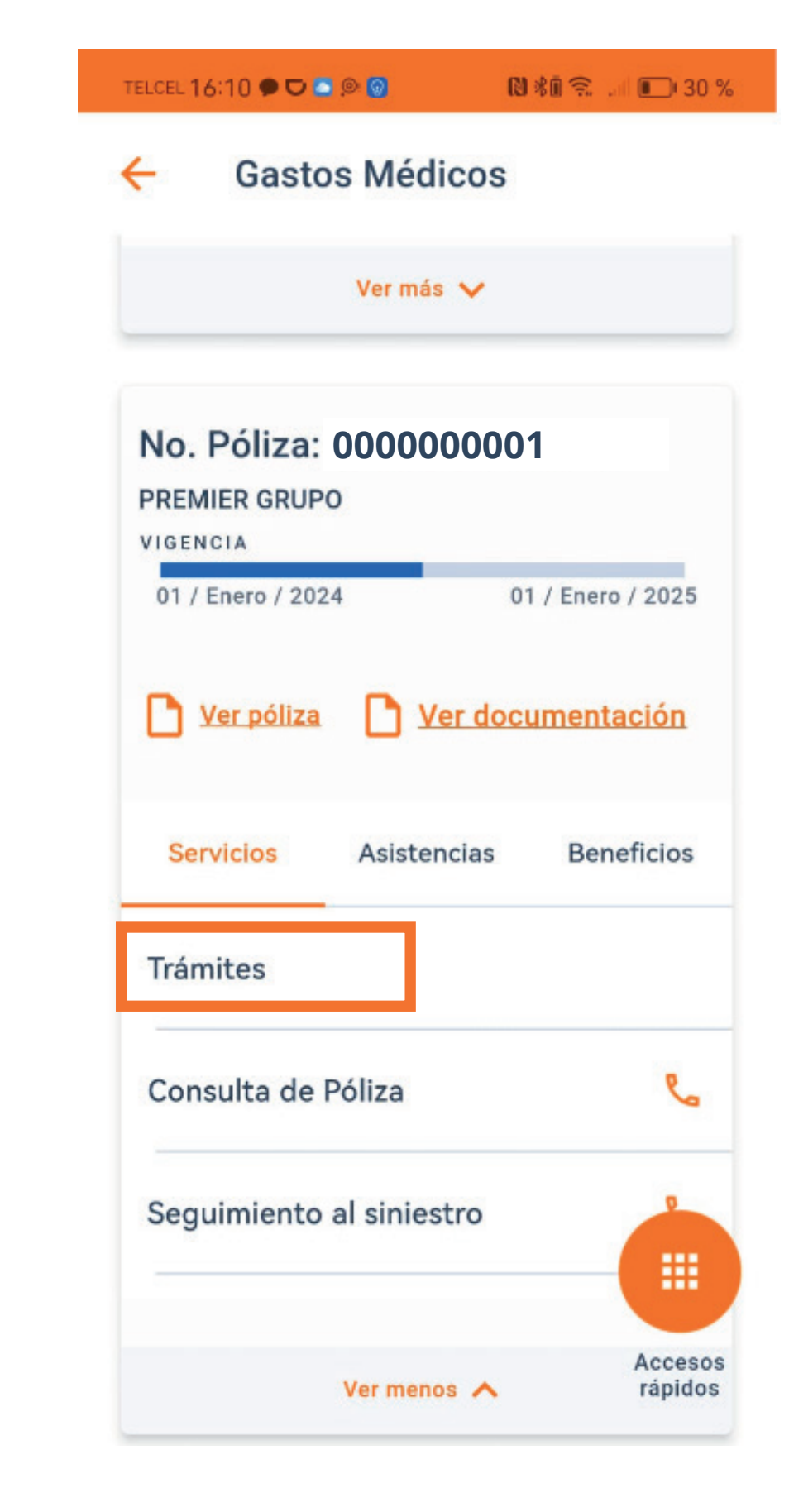

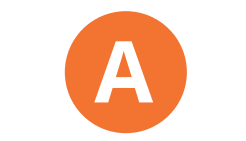

#### Dirígete a la sección Gastos Médicos.

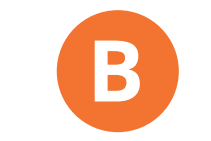

#### Elige la póliza a utilizar.

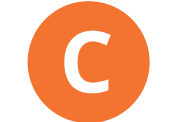

#### Selecciona "Trámites".

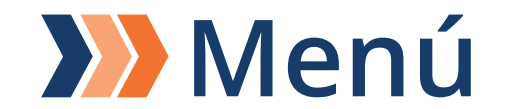

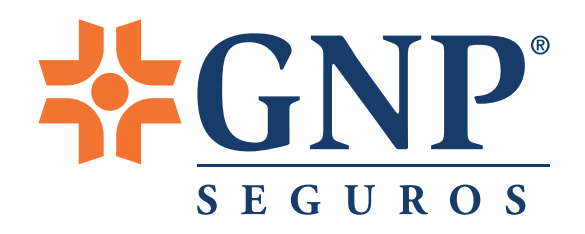

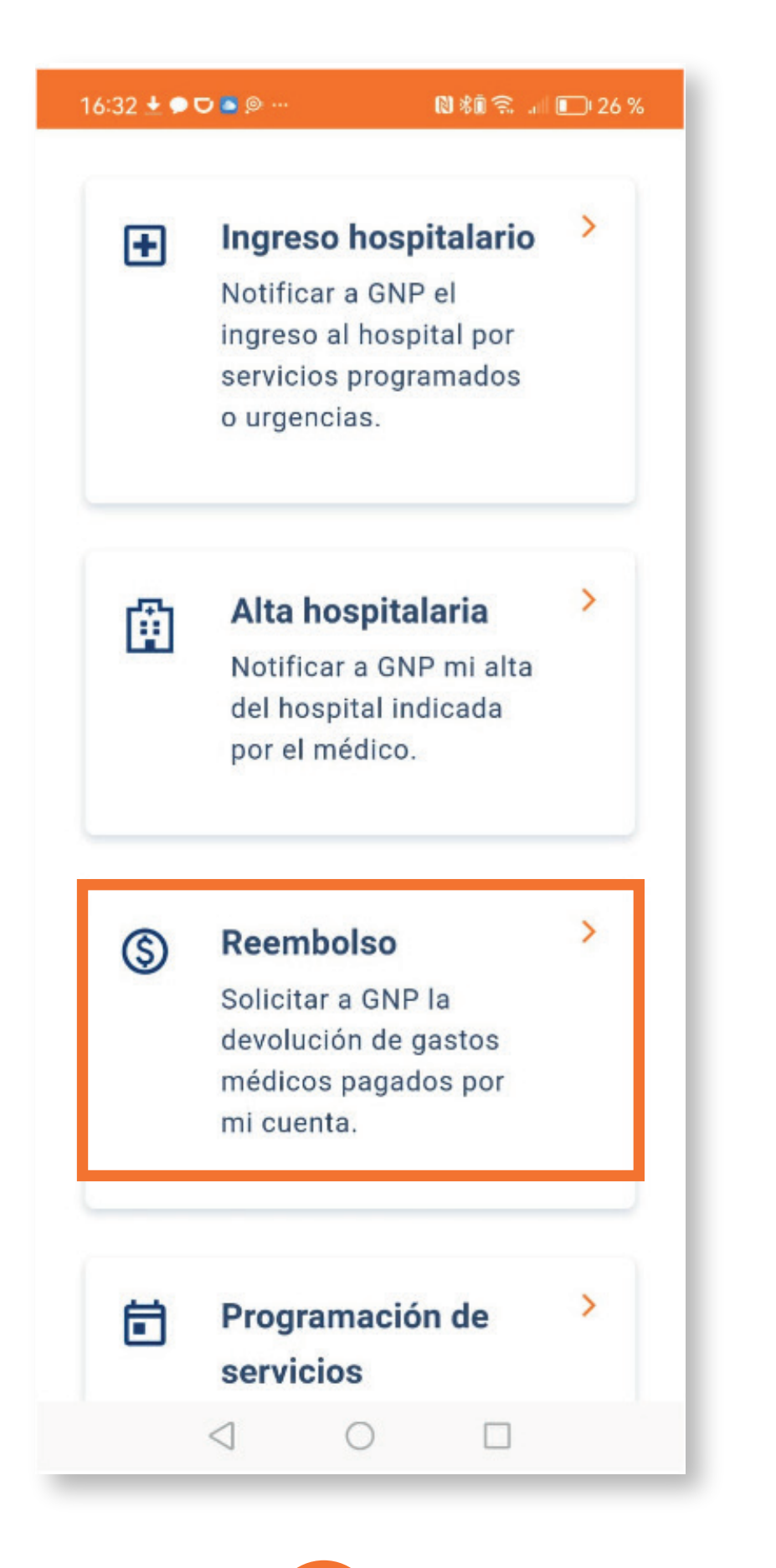

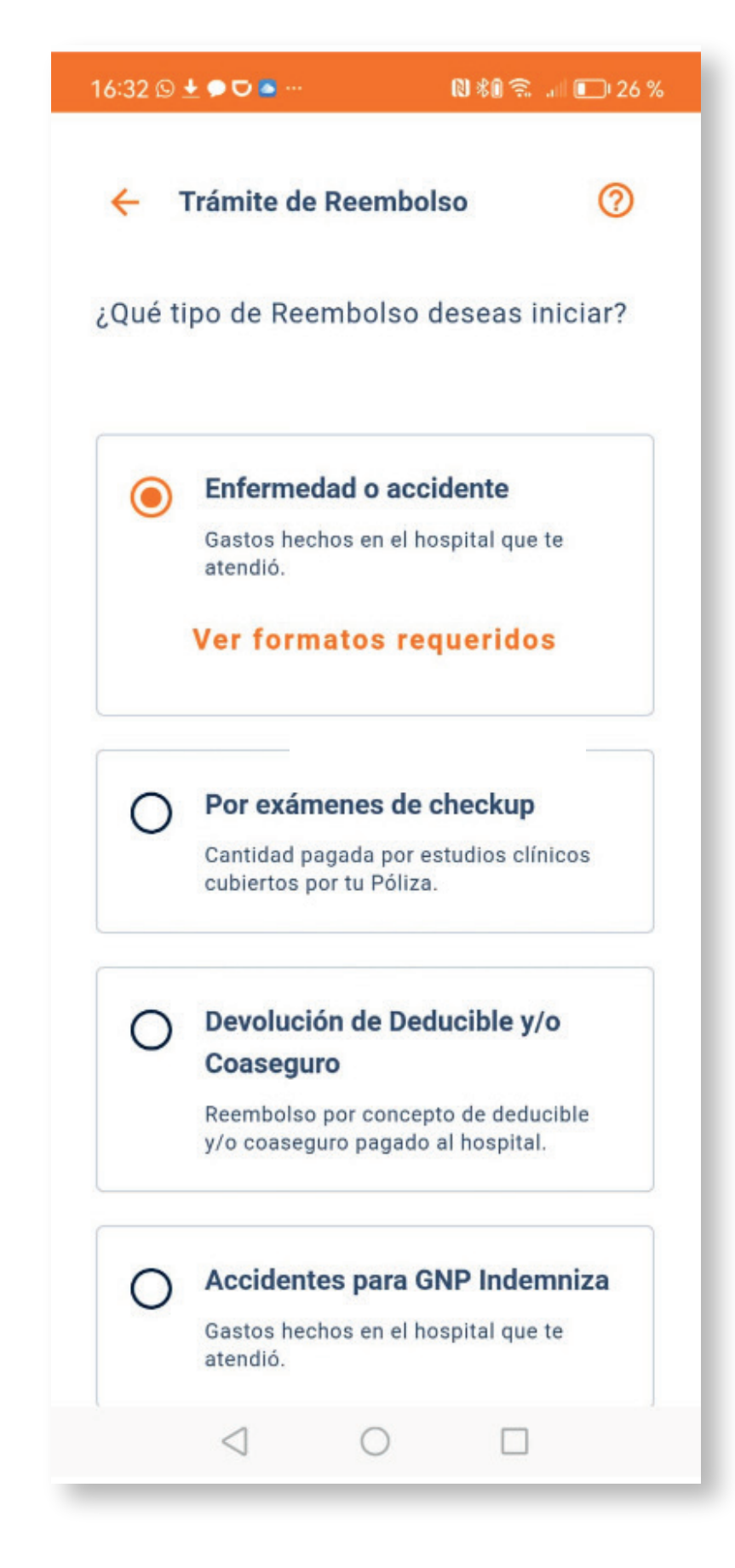

| <ul> <li>Padecimiento</li> <li>Por favor indique el padecimiento que corresponde al reembolso, seleccionando alguna de las dos opciones:</li> <li>RECLAMACIÓN PREVIA</li> <li>Elige esta opción si el padecimiento ha sido registrado anteriormente con GNP (ya cuenta con número de reclamación)</li> <li>RECLAMACIÓN POR PRIMERA VEZ</li> <li>Elige esta opción si el padecimiento no ha sido registrado anteriormente con GNP (no tiene número de reclamación)</li> </ul> | Padecimiento Padecimiento que corresponde al reembolso, seleccionando alguna de las dos opciones: <b>RECLAMACIÓN PREVIA</b> Clige esta opción si el padecimiento ha sido registrado anteriormente con GNP (ya cuenta con número de reclamación) <b>RECLAMACIÓN POR PRIMERA VEZ</b> Clige esta opción si el padecimiento no ha sido registrado anteriormente con GNP (no tiene número de reclamación) <b>CONTINUAR Salir</b>                                       | 16:33                        | 🛨 🗭 🖸 🧧 🔍                                                                                                    | N *0 🗟                                                                                               | : .iil 🗊 26 %                              |
|----------------------------------------------------------------------------------------------------|----------------------------------------------------------------------------------------------------|------------------------------|----------------------------------------------------------------------------------------------------|----------------------------------------------------------------------------------------------------|--------------------------------------------|
| <ul> <li>Por favor indique el padecimiento que corresponde al reembolso, seleccionando alguna de las dos opciones:</li> <li>RECLAMACIÓN PREVIA</li> <li>Clige esta opción si el padecimiento ha sido registrado anteriormente con GNP (ya cuenta con número de reclamación)</li> <li>RECLAMACIÓN POR PRIMERA VEZ</li> <li>Clige esta opción si el padecimiento no ha sido registrado anteriormente con GNP (no tiene número de reclamación)</li> </ul>                       | <section-header>  Por favor indique el padecimiento que corresponde al reembolso, seleccionando alguna de las dos opciones:   ICCLAMACIÓN PREVIA   O Elige esta opción si el padecimiento fa sido registrado anteriormente con GNP (ya cuenta con número de reclamación)   ICCLAMACIÓN POR PRIMERA VEZ   O Elige esta opción si el padecimiento no ha sido registrado anteriormente con GNP (no tiene número de reclamación)   ICONTINUR   Salir</section-header> | 2 de 6                       | Padecimien                                                                                                    | to                                                                                                   | ~                                          |
| reclamación)          RECLAMACIÓN POR PRIMERA VEZ         O       Elige esta opción si el padecimiento no ha sido registrado anteriormente con GNP (no tiene número de                                                                                                    | reclamación)  RECLAMACIÓN POR PRIMERA VEZ  C Elige esta opción si el padecimiento no ha sido registrado anteriormente con GNP (no tiene número de reclamación)  Continuar  Salir                                                                                                    | Por f<br>corre<br>algui<br>R | favor indique el p<br>esponde al reemi<br>na de las dos op<br><b>ECLAMACIÓN PRE</b><br>Elige esta opció<br>ha sido registra<br>con GNP (ya cu | oadecimient<br>bolso, selec<br>ciones:<br><b>VIA</b><br>ón si el pade<br>ido anterior<br>enta con nú | cionando<br>ecimiento<br>mente<br>imero de |
|                                                                                                    | reclamación)<br>Continuar<br>Salir                                                                                                    | ■ R                          | reclamación)<br>ECLAMACIÓN POR<br>Elige esta opció<br>no ha sido regis<br>con GNP (no tie                                                     | <b>PRIMERA VE</b><br>ón si el pade<br>strado anter<br>ene número                                     | <b>z</b><br>ecimiento<br>riormente<br>de   |

#### Elige "Reembolso".

Selecciona el tipo y da clic en "Continuar".

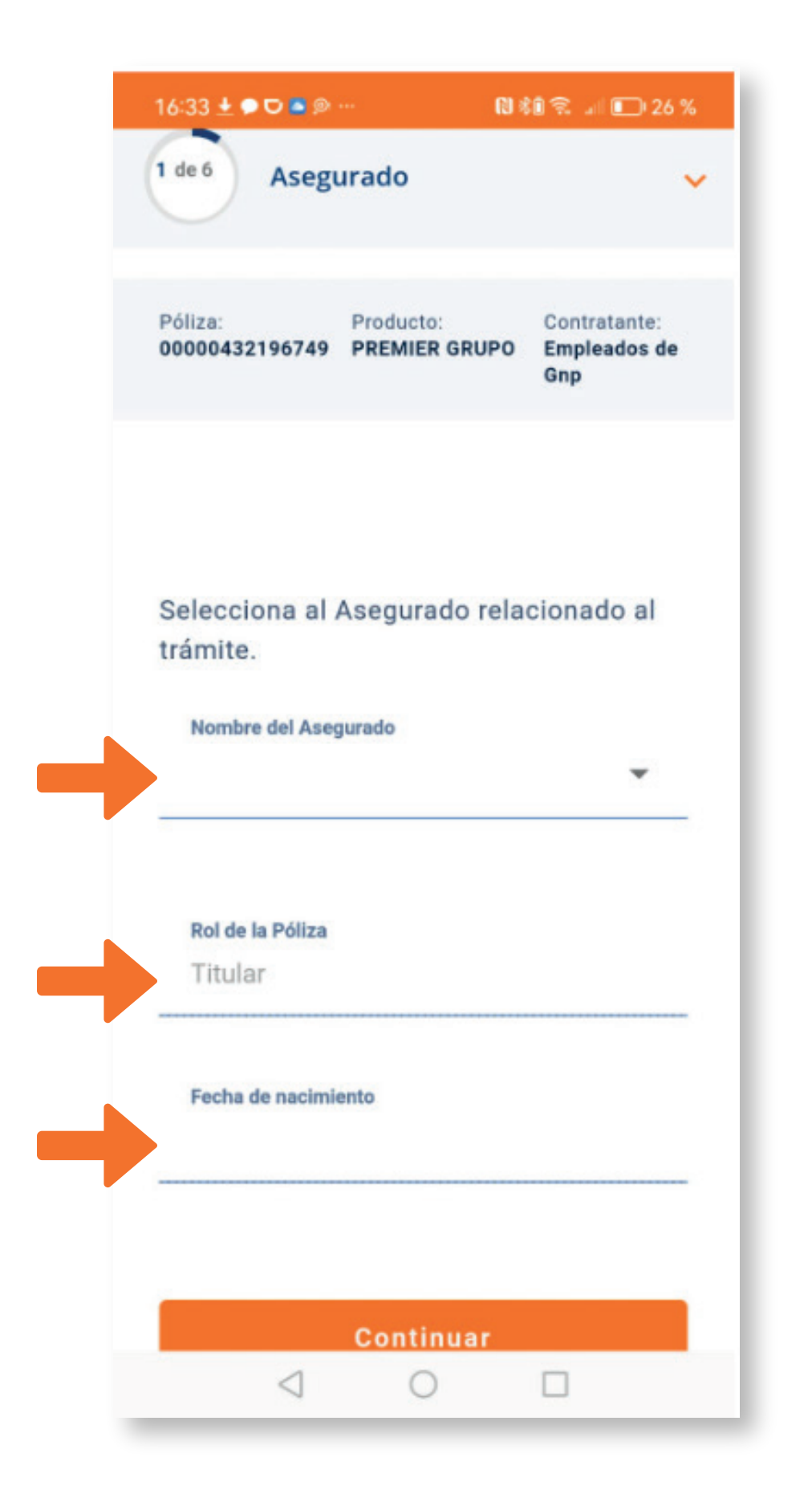

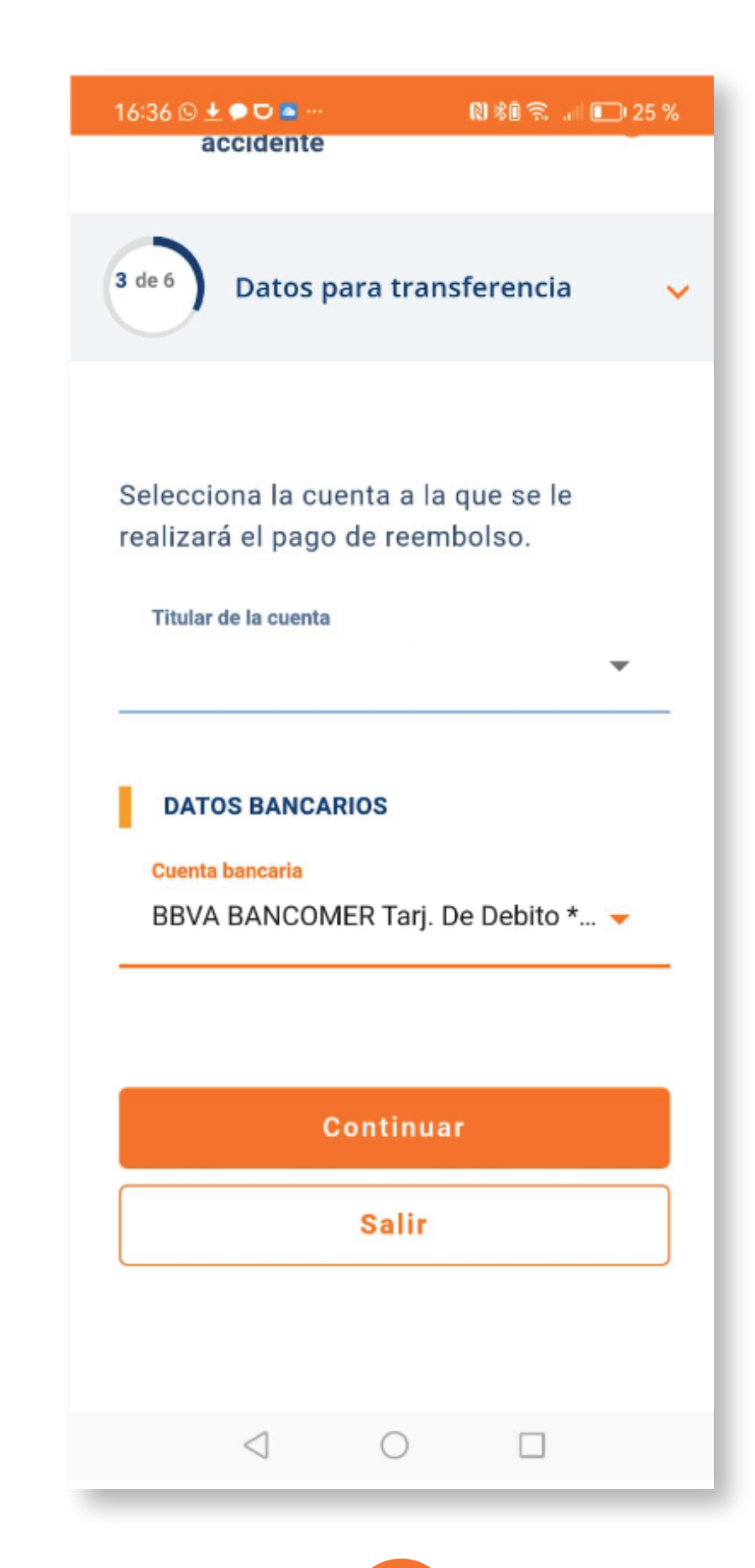

Las facturas deben estar a nombre del Asegurado relacionado con el trámite y deben incluir el desglose de costo unitario y vigencia de max 24 meses.

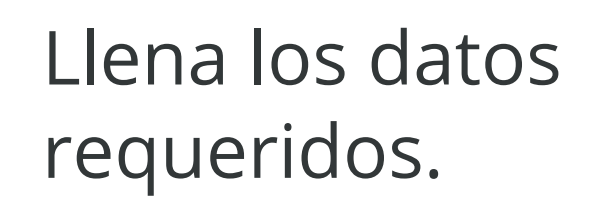

F

Selecciona el titular e ingresa los datos bancarios a quien se hará el reembolso.

G

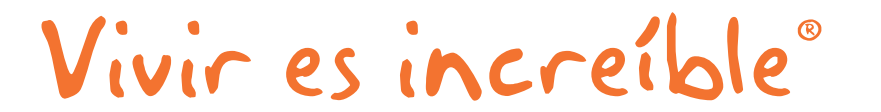

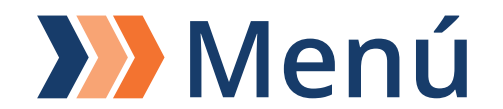

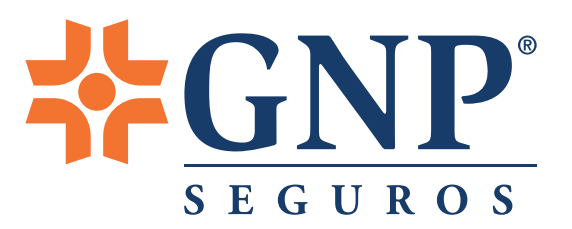

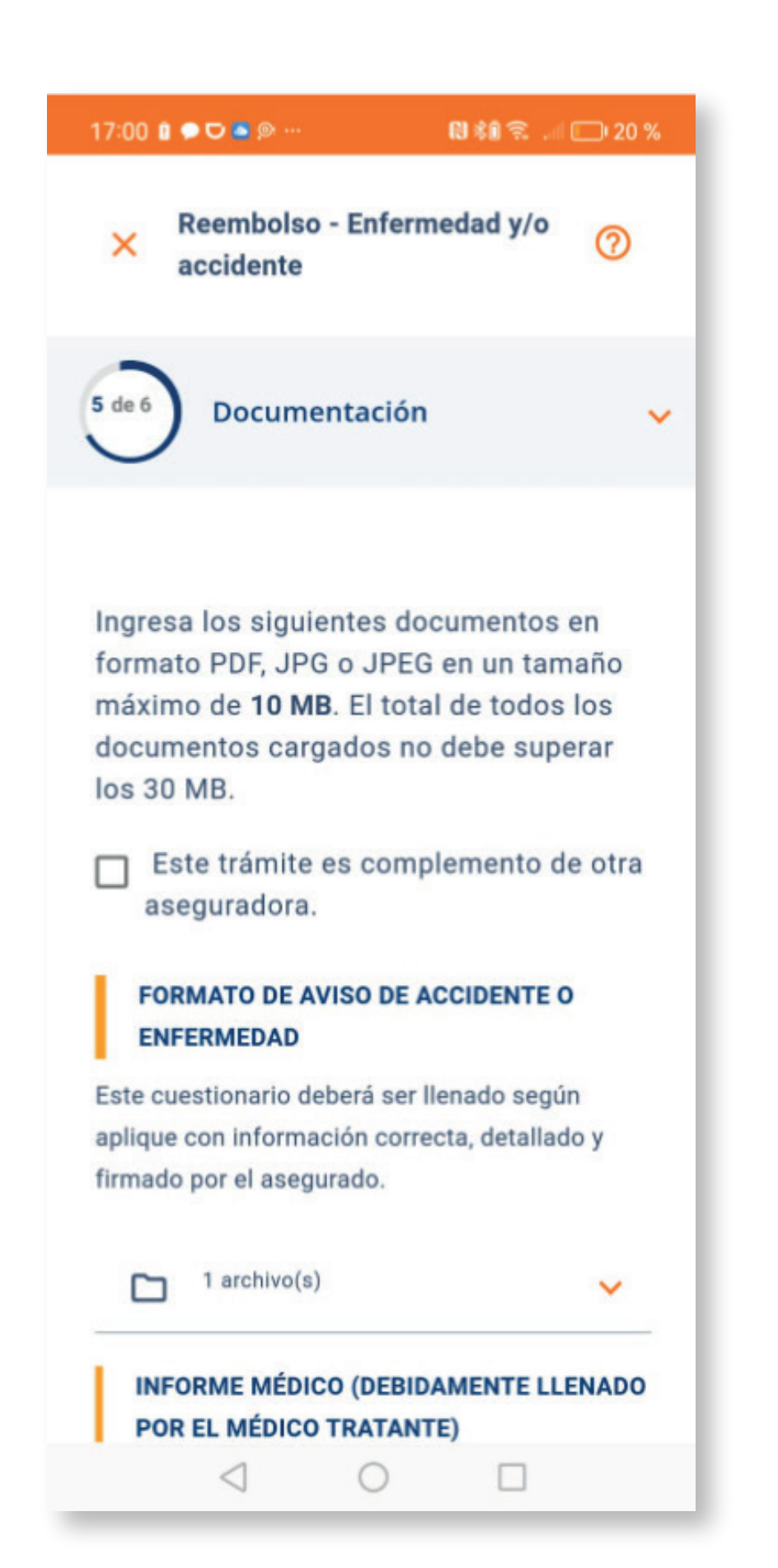

La documentación complementaria es opcional. Sin embargo nos ayudará a obtener detalles de tu trámite.

# H

Carga los formatos y **documentos complementarios**:

#### Formatos:

- Aviso de accidente o enfermedad, llenado por el Asegurado.
- Informe médico: es necesario que lo llene cada uno de los especialistas de los cuáles recibiste atención médica.
- **Reembolso de accidente o enfermedad**, llenado y firmado por el Asegurado.

#### Documentación complementaria:

- Comprobantes originales de gastos a nombre del Asegurado titular o Asegurado afectado, tales como: facturas y recibos de honorarios médicos.
- Resultado de análisis clínicos de laboratorio, estudios y demás información que hayan servido para llegar al diagnóstico o de seguimiento para la evolución del padecimiento.
- Interpretación de estudios que corroboren el diagnóstico.
- Bitácora de atención en caso de servicio de enfermería y rehabilitación física.
- Historia clínica elaborada por el médico tratante.
- Si en el caso intervinieron autoridades legales, presentar **copias del acta del Ministerio Público**.

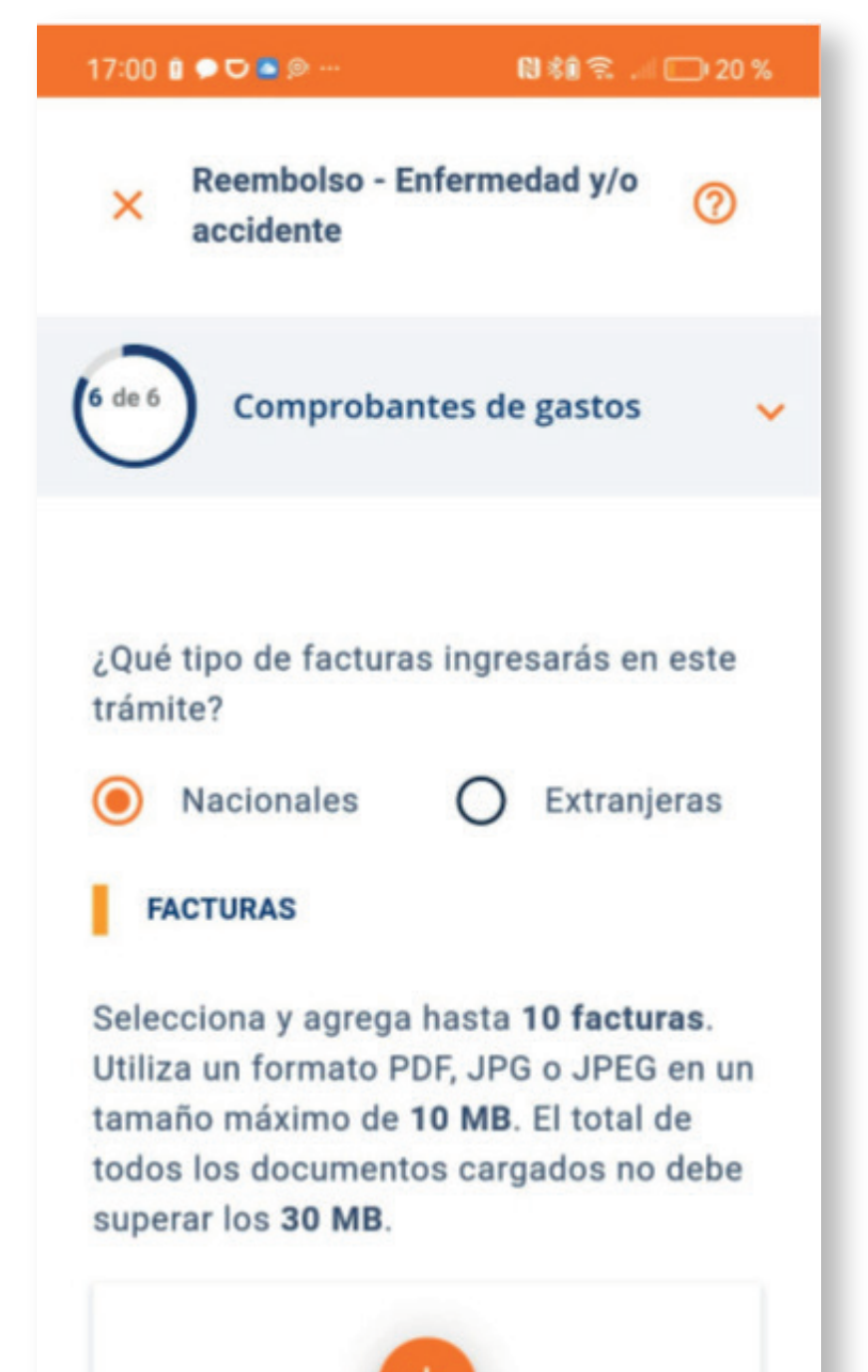

Las facturas deben estar a nombre del Asegurado relacionado con el trámite y deben incluir el desglose de costo unitario y vigencia de max 24 meses.

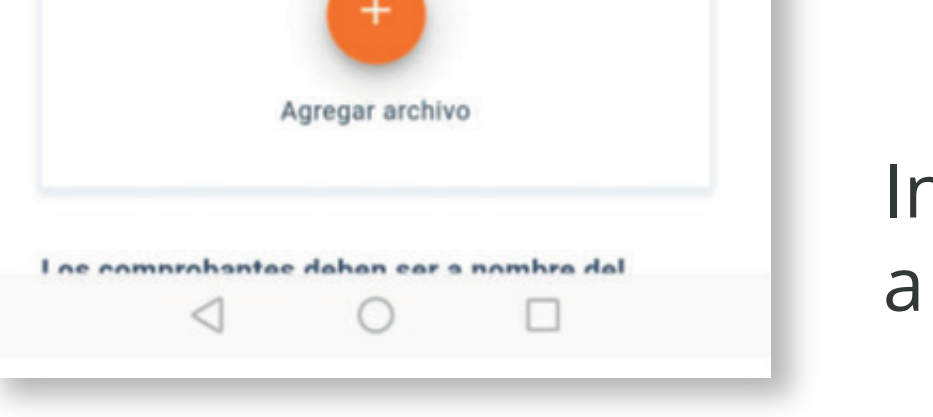

### Ingresa las facturas a reembolsar.

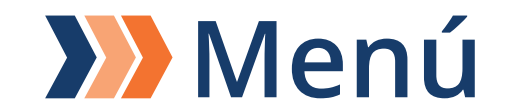

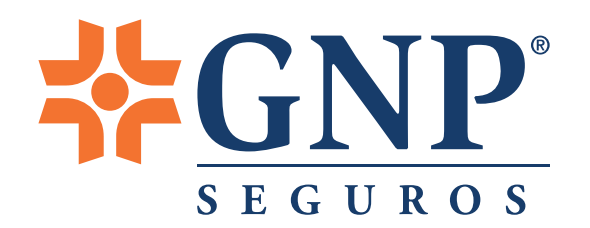

# Programación de cirugía

## Descarga y llena según sea el caso los siguientes formatos:

### • Aviso de accidente o enfermedad (llenado por el Asegurado).

Descárgalo <u>aquí</u>

Conoce cómo llenarlo <u>aquí</u>

 Informe médico (debidamente llenado por tu médico tratante).

Descárgalo <u>aquí</u>

Conoce cómo llenarlo <u>aquí</u>

Los formatos también puedes llenarlos desde tu **app Soy Cliente GNP** >Menú izquierdo>Formatos

## 2 Ingresa a la app o portal Soy Cliente GNP

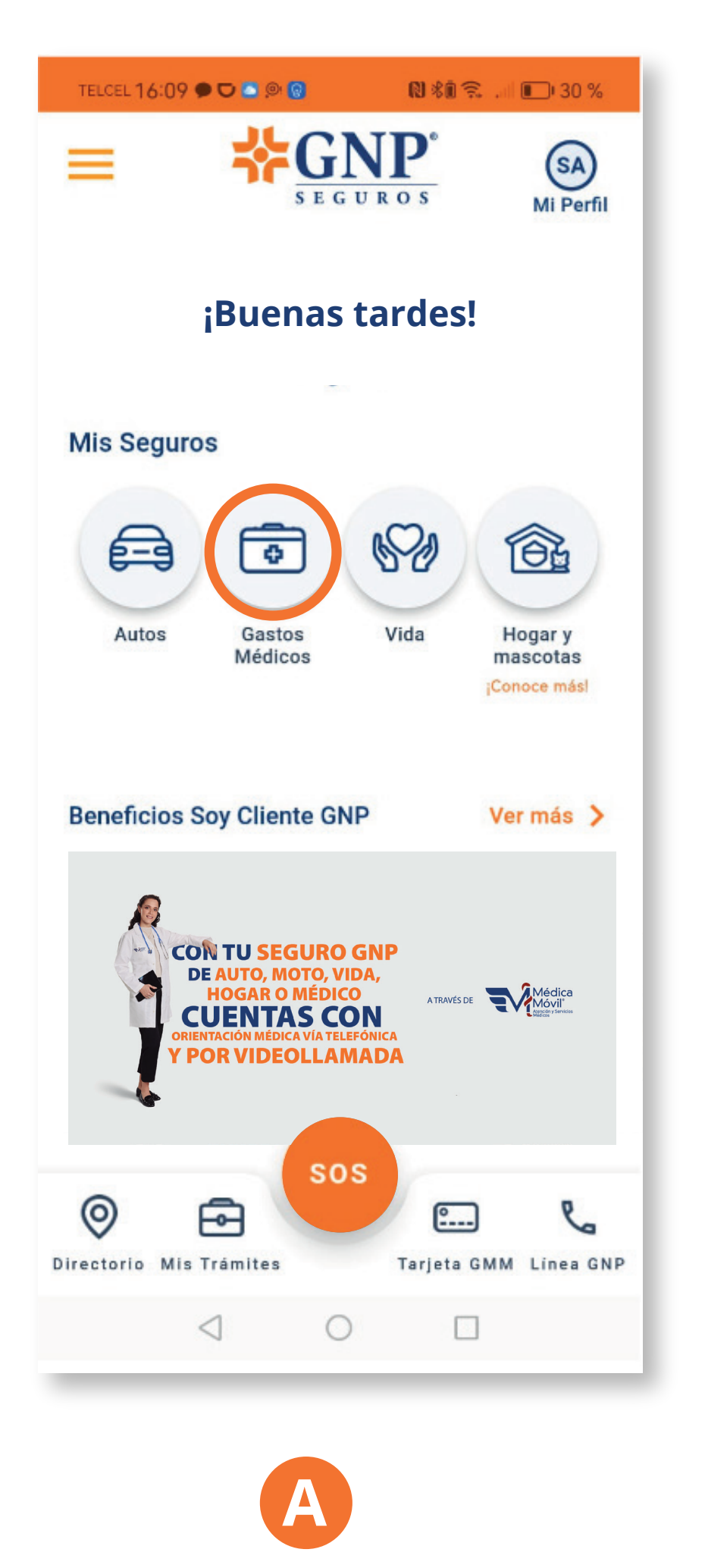

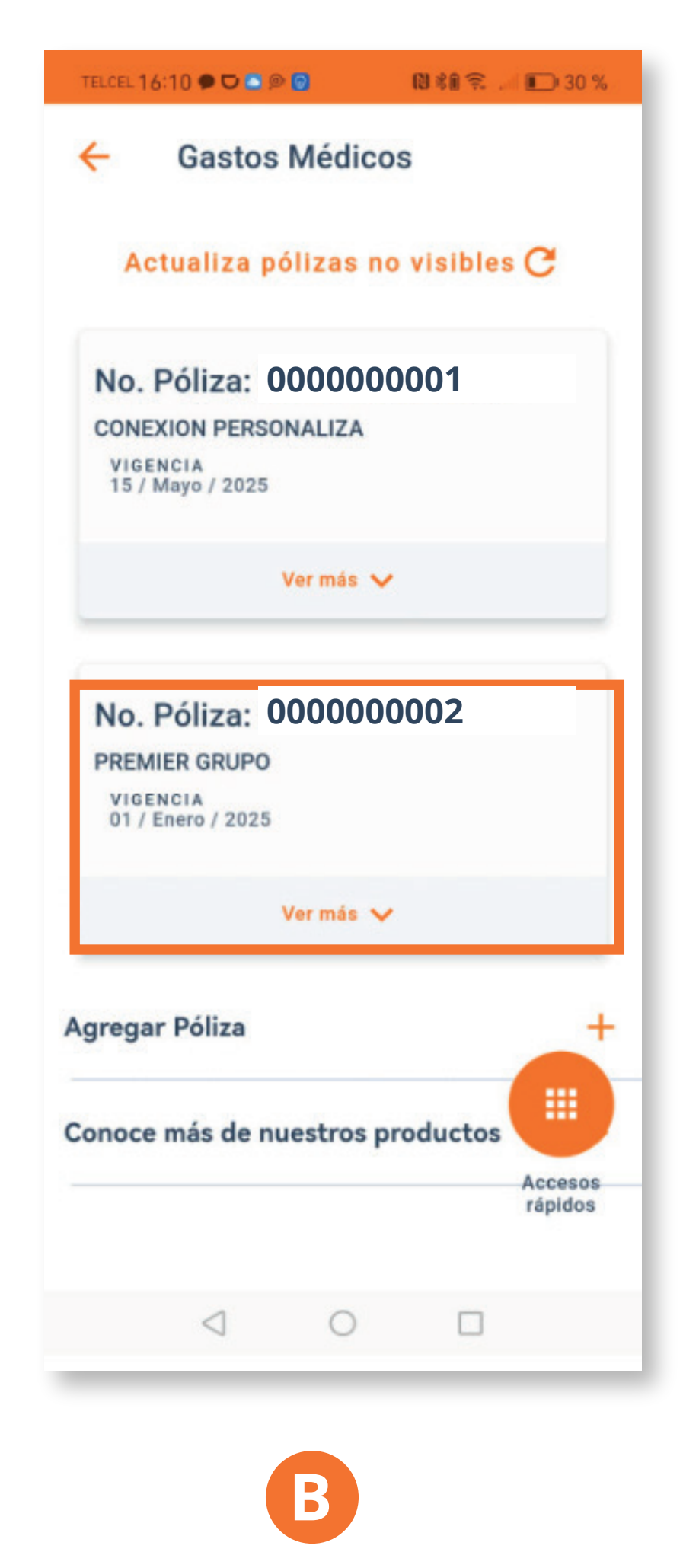

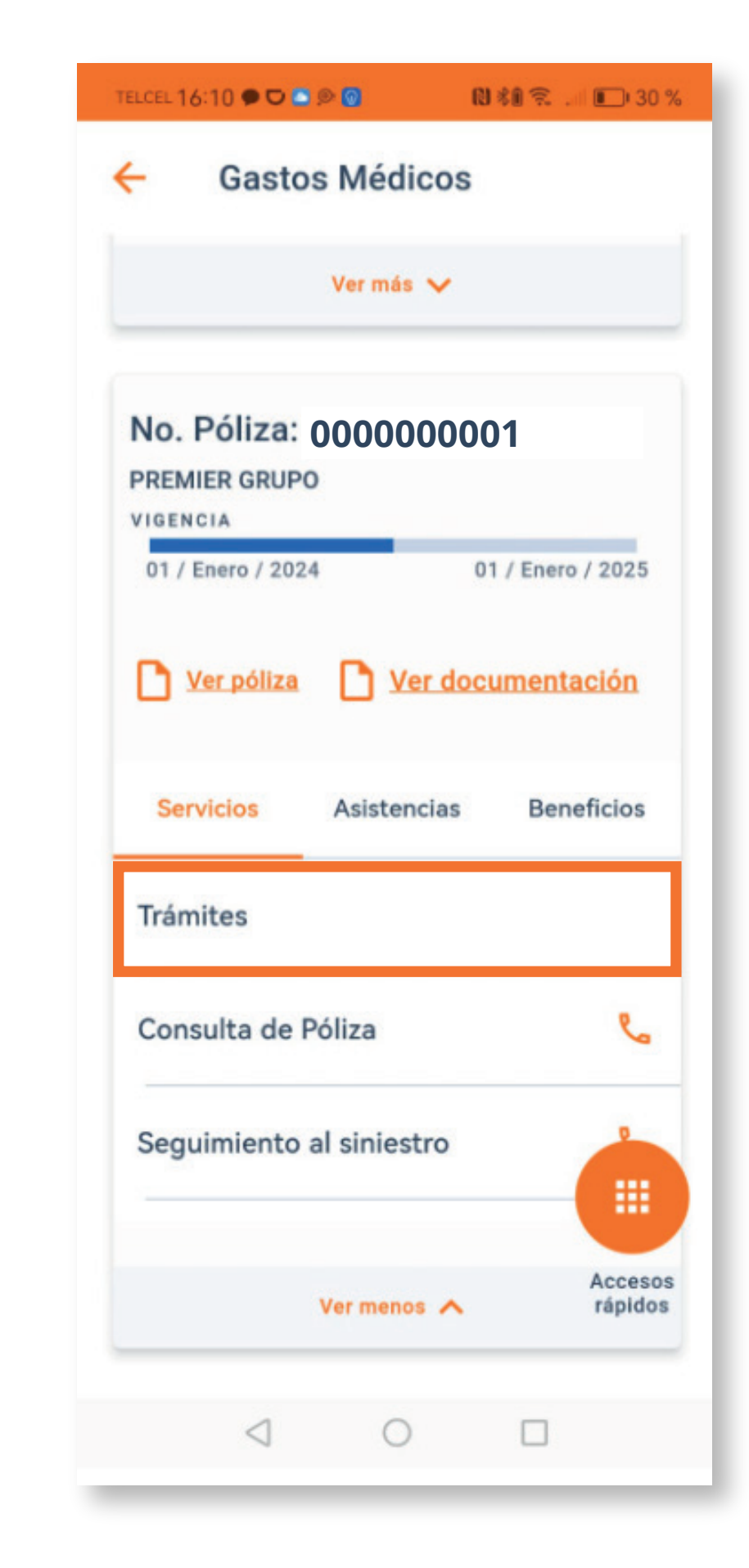

Dirígete a la sección Gastos Médicos.

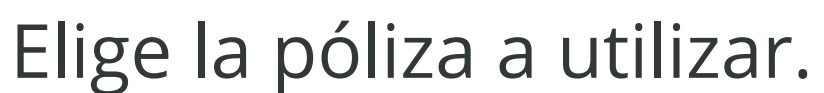

C Selecciona **"Trámites"**.

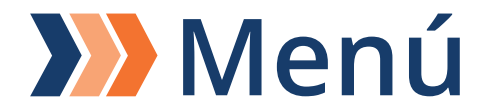

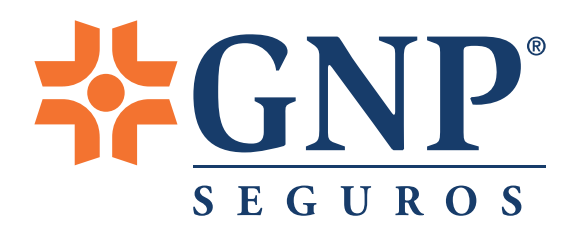

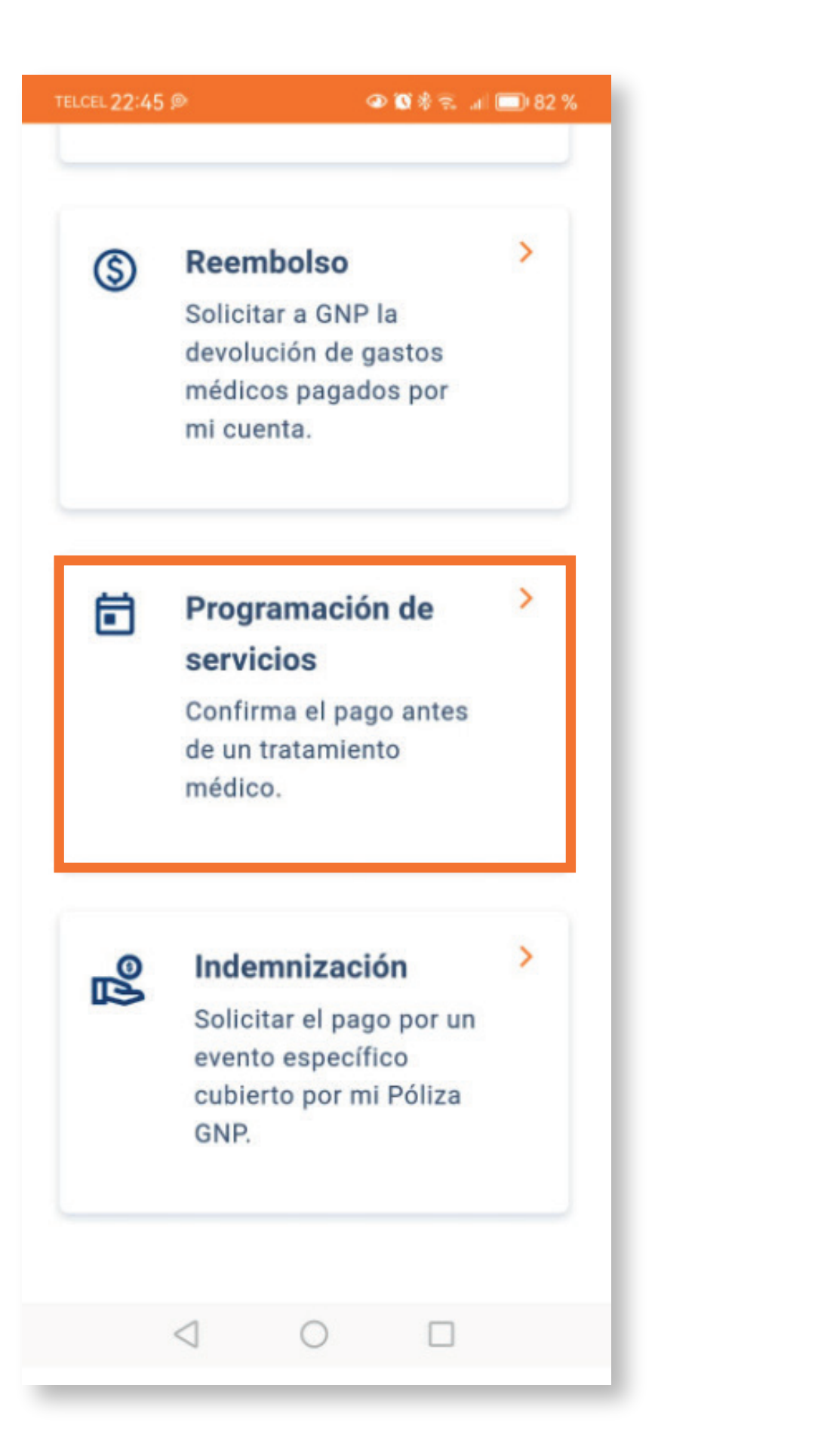

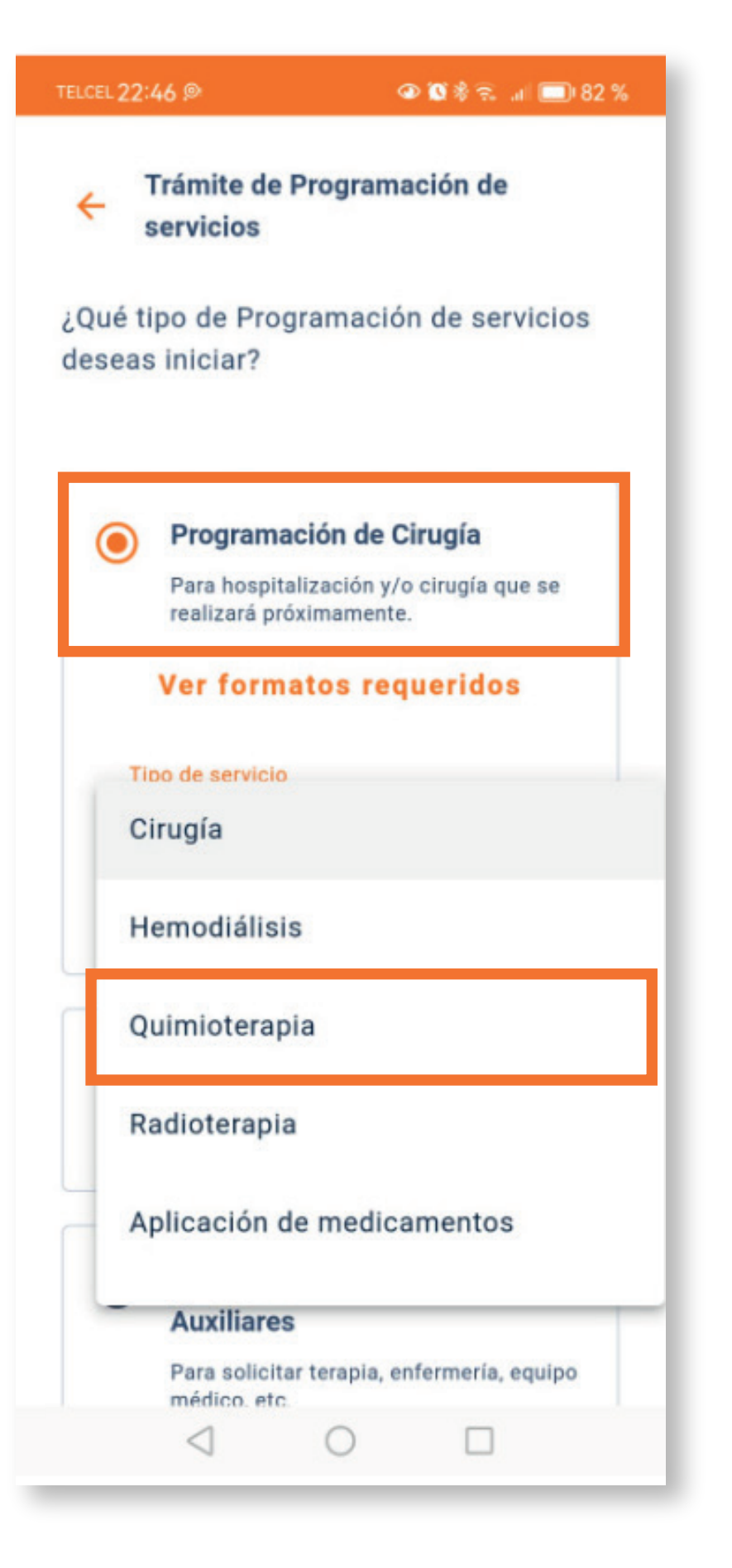

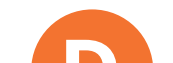

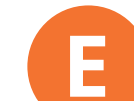

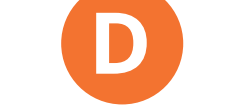

Seleccion "Programación de servicios".

Posteriormente "Programación de cirugía" y elige el tipo de servicio.

| TELCEL 22:51 @                     | @1                                   | 🛿 🕸 完 🕼 🛄 82 %                                      |
|------------------------------------|--------------------------------------|-----------------------------------------------------|
| × Program<br>hospital              | ación de servi<br>arios              | cios                                                |
| 1 de 6 Asegu                       | urado                                | ~                                                   |
| Póliza:<br>00000611647306          | Producto:<br>CONEXION<br>PERSONALIZA | Contratante:<br>Susana Amairani<br>Vilchis Trujillo |
| Selecciona al <i>i</i><br>trámite. | Asegurado rela                       | acionado al                                         |
| Nombre del Aseg                    | jurado                               | *                                                   |
| Rol de la Póliza                   |                                      |                                                     |
| Fecha de nacimie                   | ento                                 |                                                     |
| 4                                  | 0                                    |                                                     |

F Llena los datos requeridos como:

- Nombre del Asegurado, quién tuvo el accidente o enfermedad.
- Rol de la Póliza.
- Fecha de nacimiento del Asegurado.

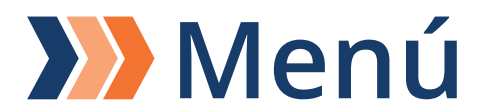

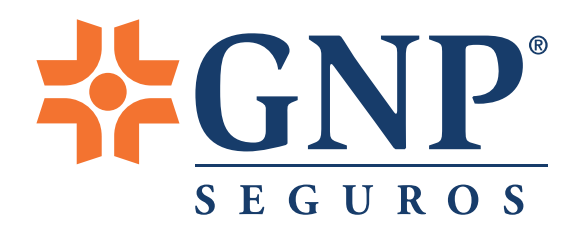

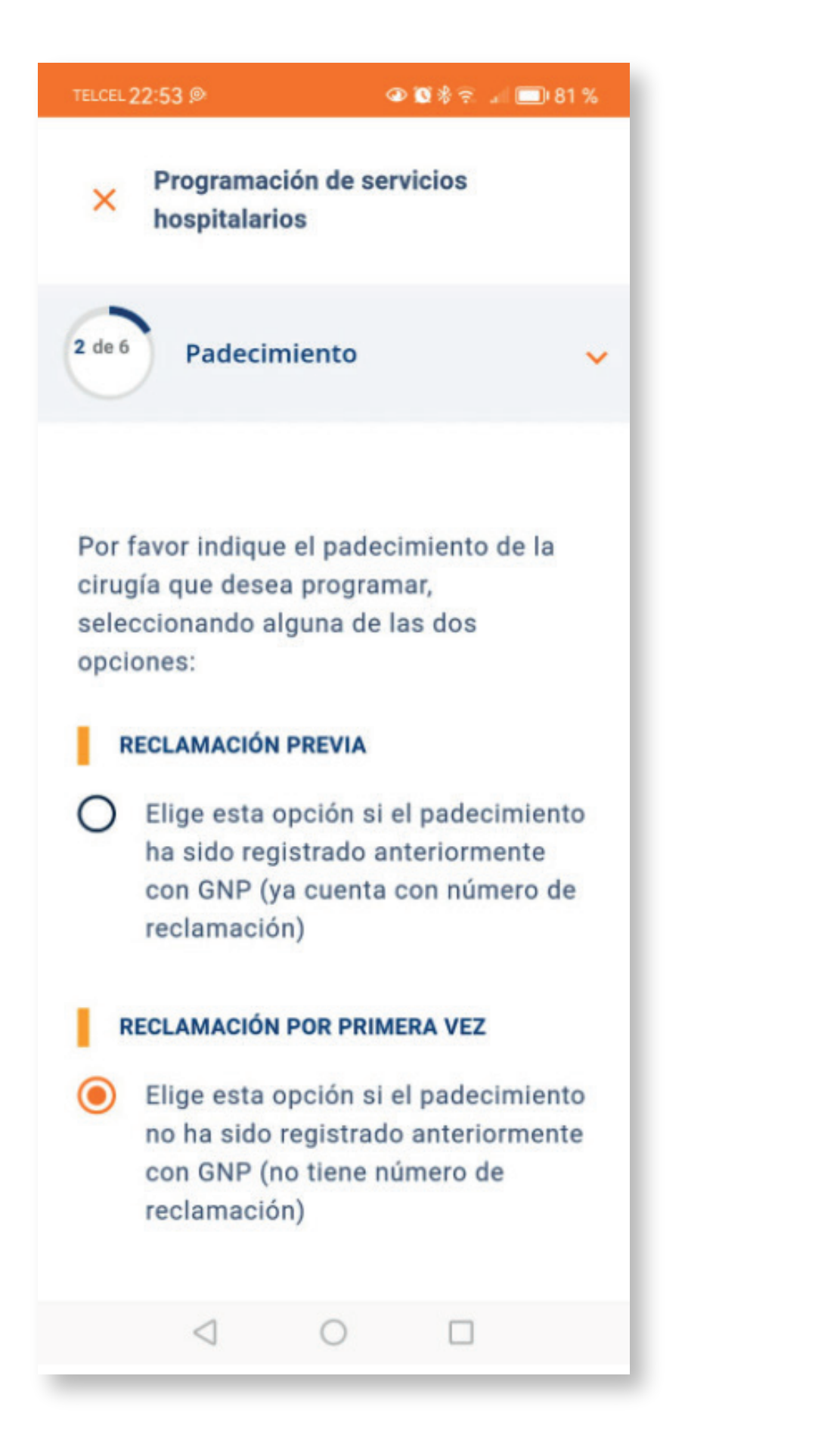

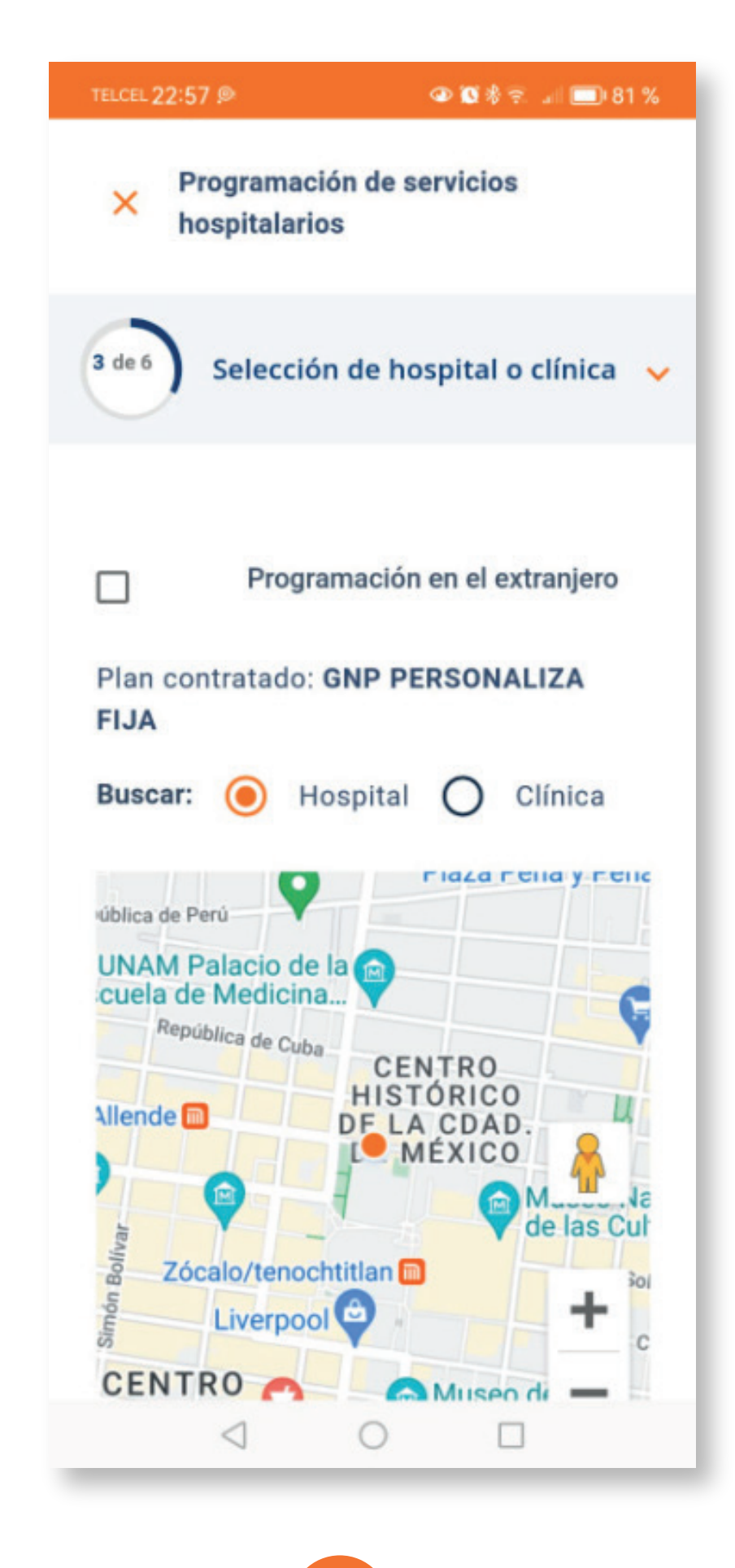

Es importante que **verifiques que esté dentro tu plan contratado**.

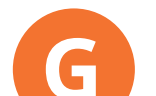

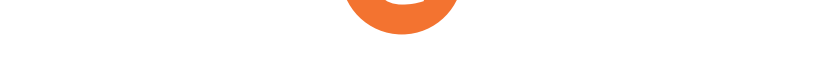

Indica el padecimiento de la cirugía a programar. Selecciona el hospital o clínica donde te realizarán la cirugía.

| TELCEL 2              | 2:57 🖻                                                        | 4                                                | D 🛛 🕸 🕄 💷 🗖                 | 080 % |
|-----------------------|---------------------------------------------------------------|--------------------------------------------------|-----------------------------|-------|
| ×                     | Programa<br>hospitalar                                        | ción de ser<br>ios                               | vicios                      |       |
| 4 de 6                | Médico                                                        | tratante                                         |                             | ~     |
| Ingre<br>Pued<br>espe | se el nomb<br>e filtrarlo p<br>cialidad mé<br><b>Buscar</b> ( | re del méd<br>or círculo<br>idica.<br><b>por</b> | lico tratante<br>médico y/o | ۹.    |
|                       |                                                               | Continuar<br>Salir                               |                             |       |
| 01,                   | 02/1980                                                       |                                                  |                             |       |
|                       | $\triangleleft$                                               | 0                                                |                             |       |

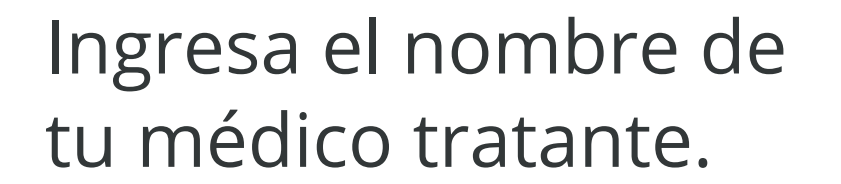

Ingresa los datos del contacto de seguimiento.

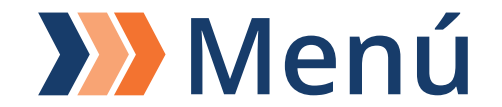

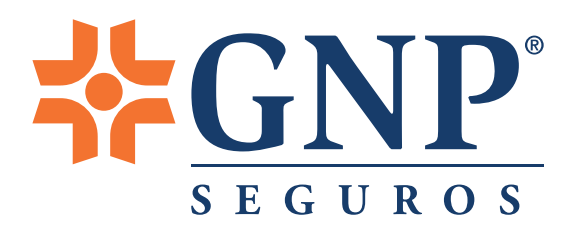

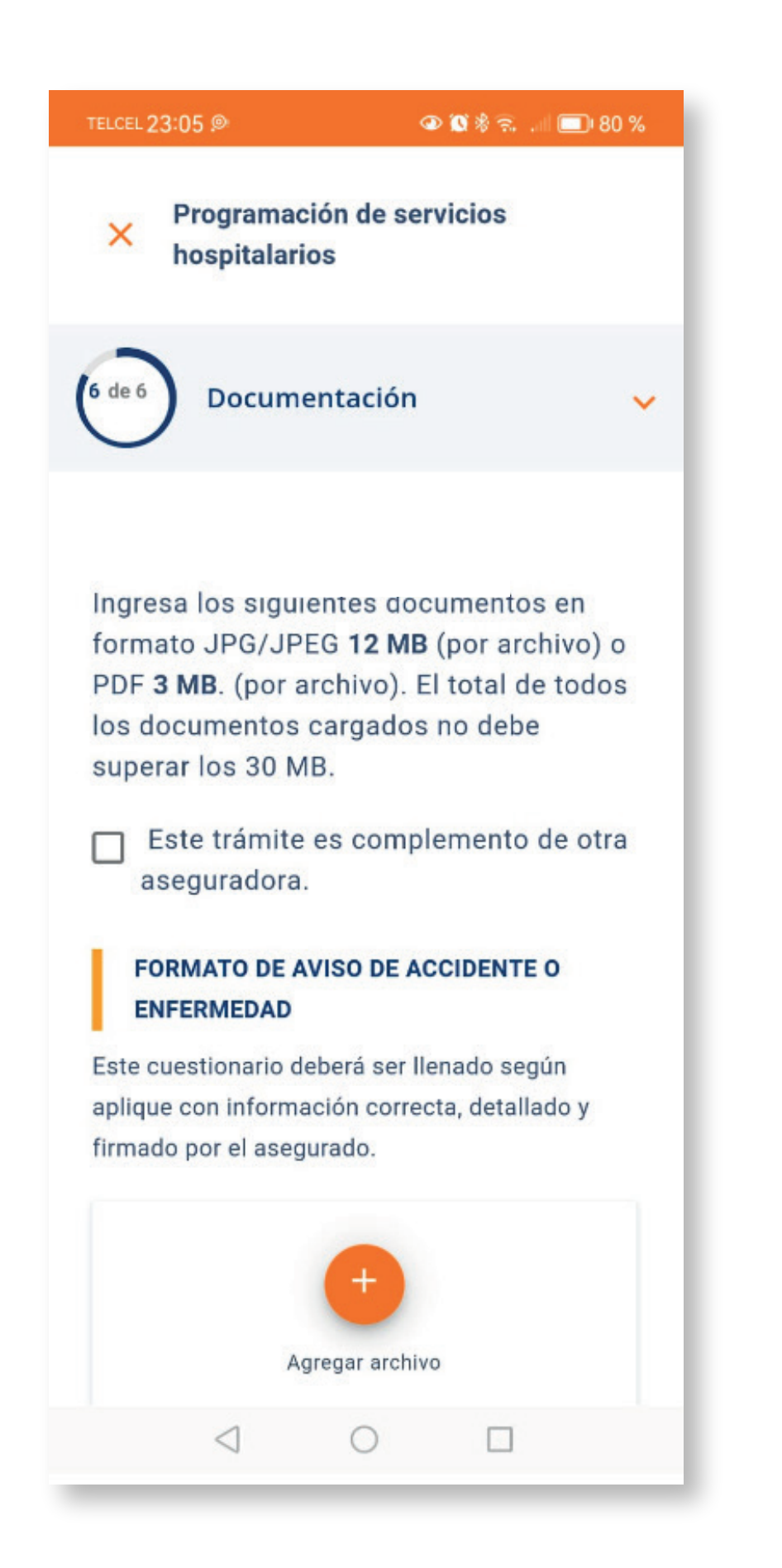

Carga los formatos y documentos complementarios.

#### **Formatos:**

- Aviso de accidente o enfermedad, llenado por el Asegurado.
- Informe médico: es necesario que lo llene cada uno de los especialistas de los cuáles recibiste atención médica.

#### Documentación complementaria:

- Resultado de análisis clínicos de laboratorio, estudios y demás información que hayan servido para llegar al diagnóstico o de seguimiento para la evolución del padecimiento.
- Interpretación de estudios que corroboren el diagnóstico.
- Bitácora de atención en caso de servicio de enfermería y rehabilitación física.
- Historia clínica elaborada por el médico tratante.
- Integrantes del equipo médico, RFC y teléfonos de contacto.
- Presupuesto desglosado por cada integrante del equipo médico o quirúrgico.

La documentación complementaria es opcional. Sin embargo nos ayudará a obtener detalles de tu trámite.

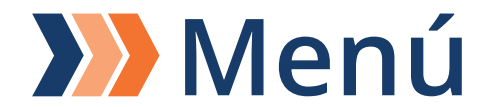

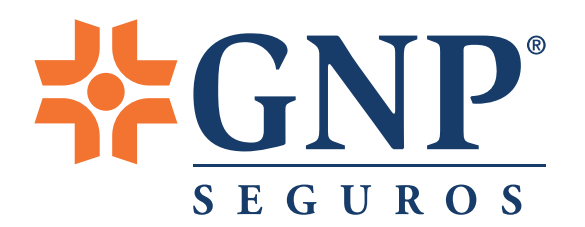

# Programación de servicios

Aviso de accidente o enfermedad (llenado por el Asegurado).

Descárgalo <u>aquí</u>

Conoce cómo llenarlo <u>aquí</u>

 Informe médico (debidamente llenado por tu médico tratante).

Descárgalo <u>aquí</u> Conoce cómo llenarlo <u>aquí</u> Los formatos también puedes llenarlos desde tu **app Soy Cliente GNP** >Menú izquierdo>Formatos

# 2 Elige el tipo de servicio que requieres programar

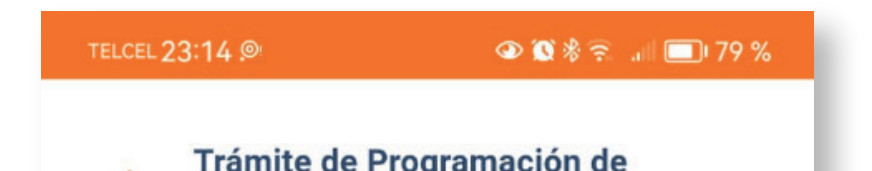

|   | servicios                                                                                                    |
|---|----------------------------------------------------------------------------------------------------|
|   | ¿Qué tipo de Programación de servicios deseas iniciar?                                                                                                    |
|   | O Programación de Cirugía<br>Para hospitalización y/o cirugía que se<br>realizará próximamente.                                                                    |
|   | O Programación de Medicamentos<br>Para tratamientos de seguimiento<br>prolongado.                                                                                  |
| A | <ul> <li>Programación de Servicios<br/>Auxiliares</li> <li>Para solicitar terapia, enfermería, equipo<br/>médico, etc.</li> <li>Ver formatos requeridos</li> </ul> |
|   | Tipo de servicio                                                                                                    |
|   |                                                                                                    |

# B

Llena los datos requeridos como:

- Nombre del Asegurado, quién tuvo el accidente o enfermedad.
- Rol de la Póliza.

#### • Fecha de nacimiento del Asegurado.

### Vivir es increíble®

**Menú** 

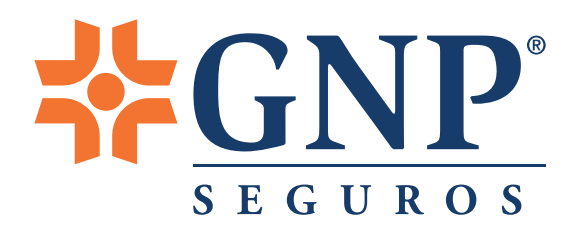

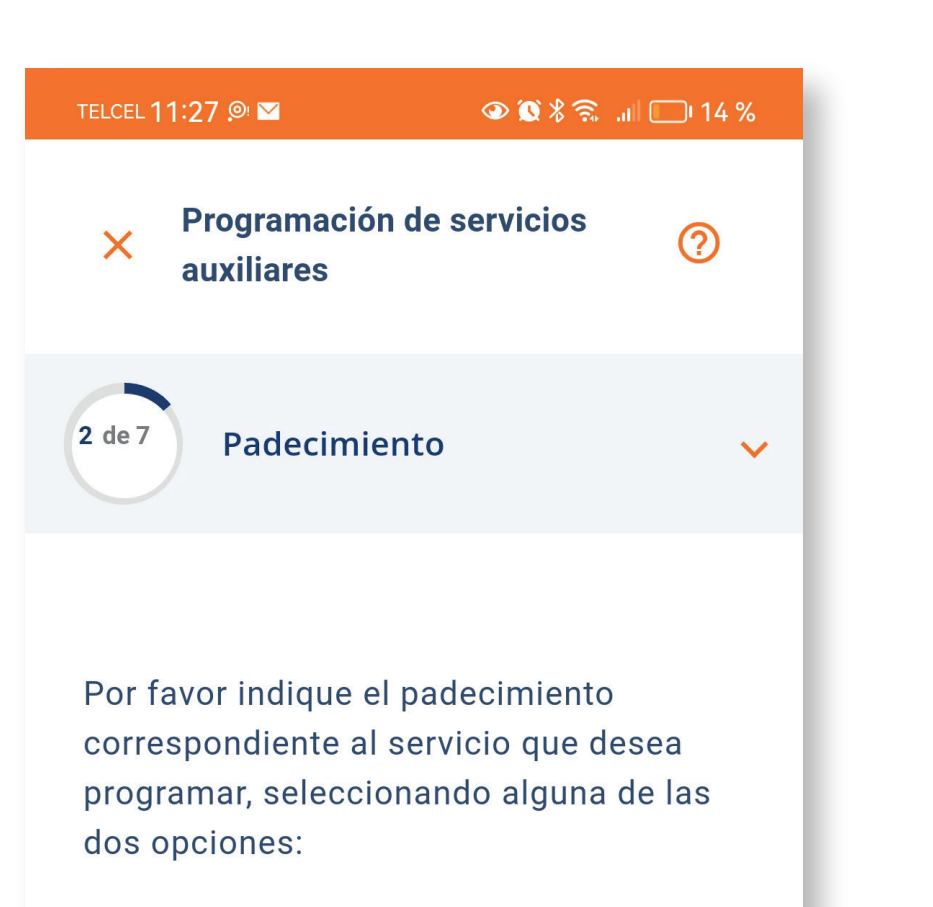

#### RECLAMACIÓN PREVIA

 Elige esta opción si el padecimiento ha sido registrado anteriormente con GNP (ya cuenta con número de reclamación)

#### RECLAMACIÓN POR PRIMERA VEZ

Elige esta opción si el padecimiento no ha sido registrado anteriormente con GNP (no tiene número de reclamación)

 $\bigcirc$ 

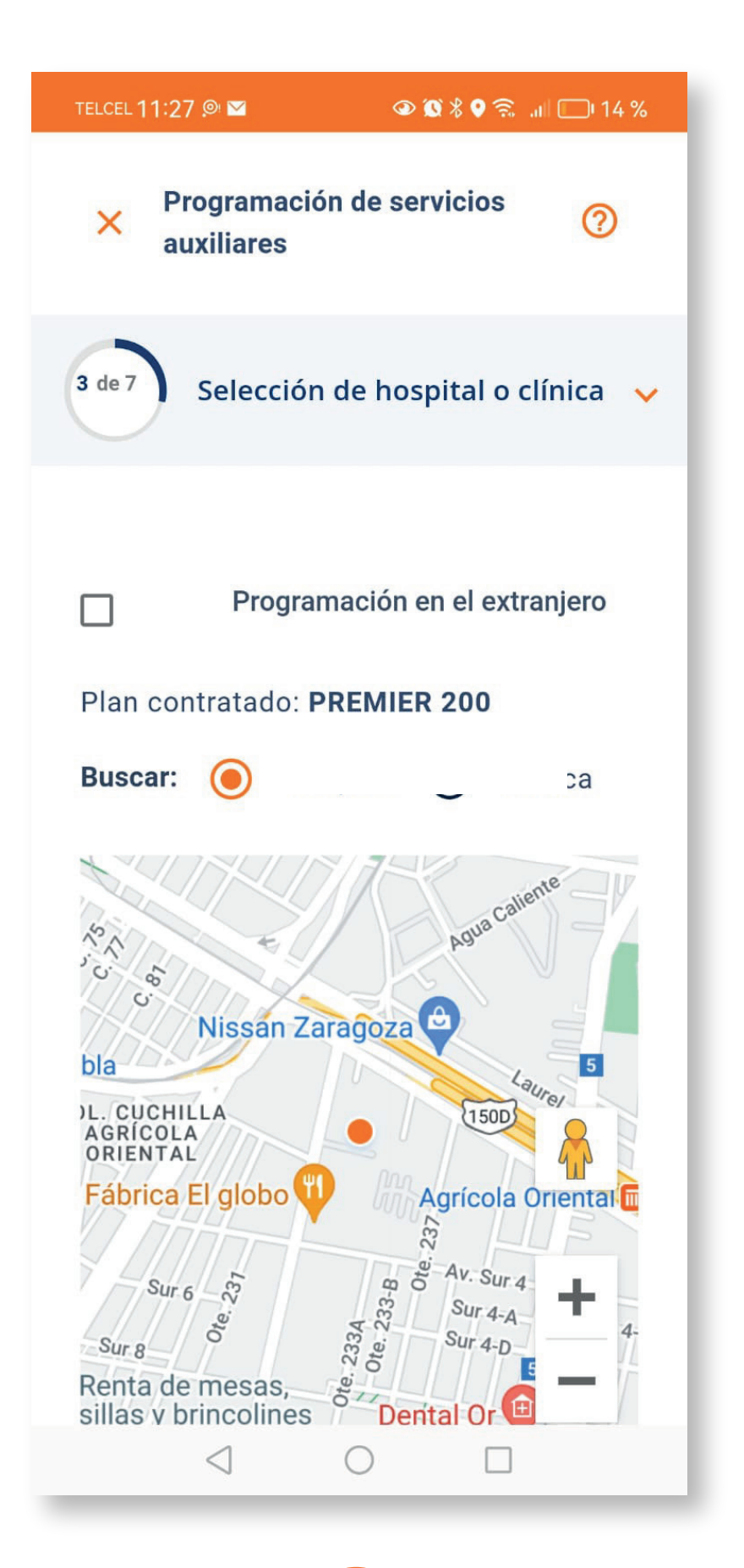

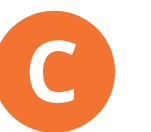

 $\triangleleft$ 

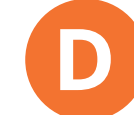

Indica el padecimiento correspondiente al servicio.

#### Selecciona el **hospital o clínica**.

| TELCEL 11:27 🔎 🗹                               | I                                                      | 斎 .ıll □l 14 %     |
|------------------------------------------------|--------------------------------------------------------|--------------------|
| × Progra<br>auxilia                            | imación de servicio<br>ires                            | s ⑦                |
| 4 de 7 Méd                                     | dico tratante                                          | ~                  |
| Ingrese el no<br>Puede filtrar<br>especialidad | ombre del médico t<br>lo por círculo médi<br>l médica. | ratante.<br>co y/o |
| ∃ <u>≓</u> Buse                                | car por                                                | Q                  |
|                                                | Continuar                                              |                    |
|                                                | Salir                                                  |                    |
|                                                |                                                        |                    |
|                                                |                                                        |                    |
|                                                |                                                        |                    |
| $\leq$                                         | 0                                                      | 1                  |

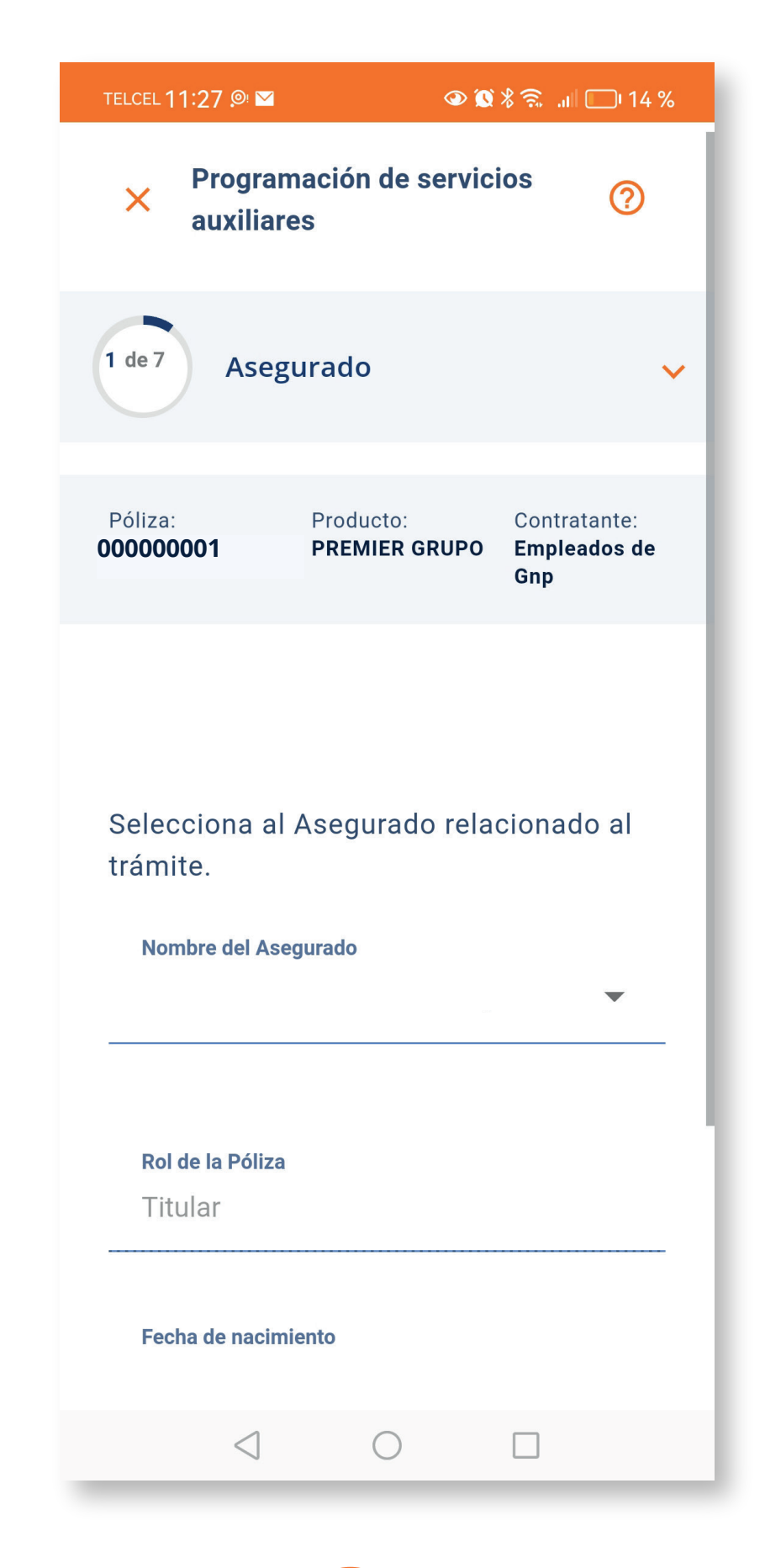

Ingresa el nombre de tu médico tratante.

Е

Ingresa los datos del **contacto de seguimiento**.

F

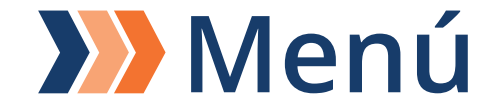

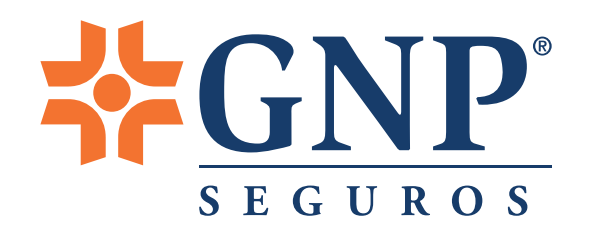

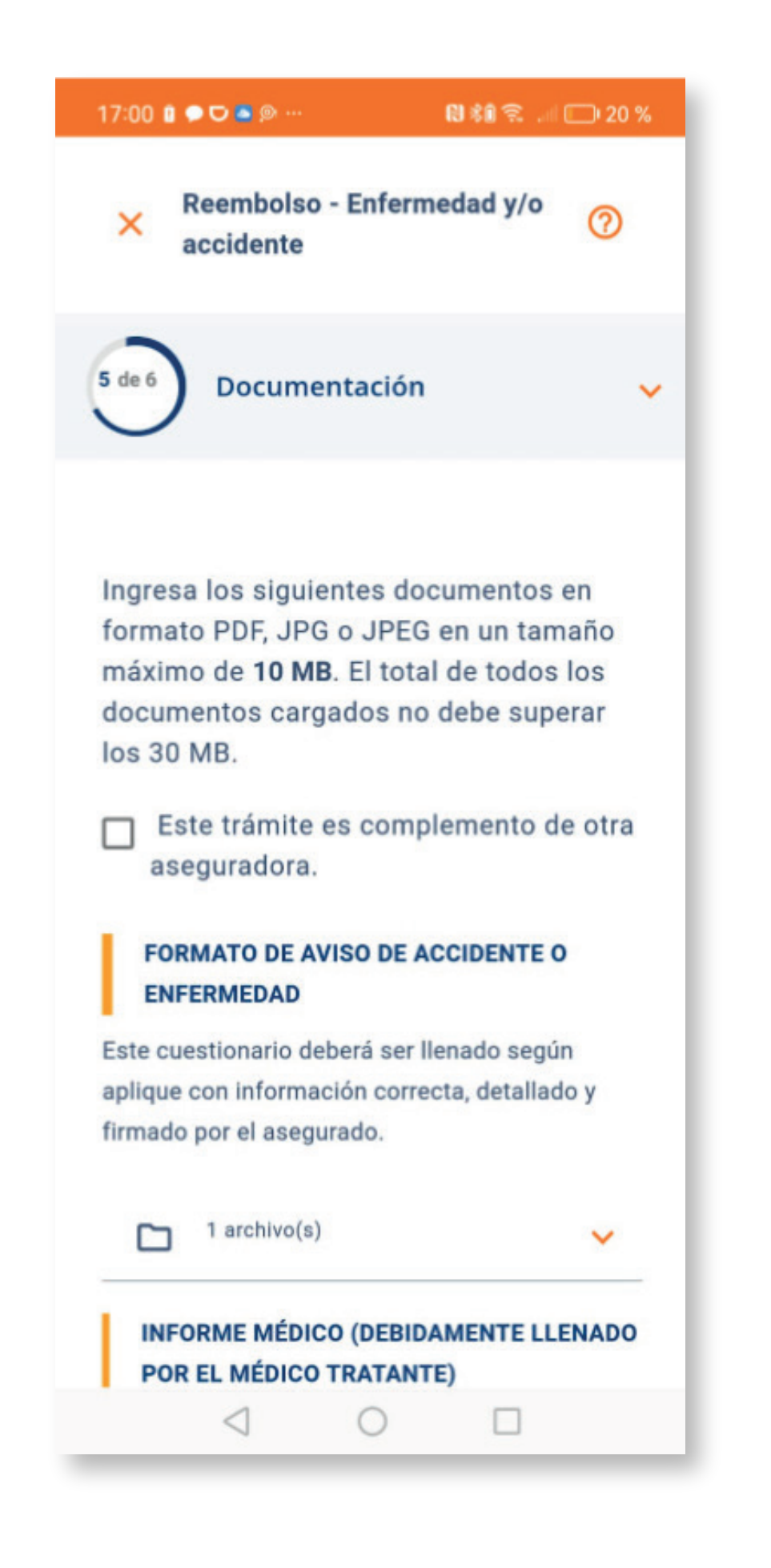

Carga los formatos y **documentos complementarios**:

#### Formatos:

- Aviso de accidente o enfermedad, llenado por el Asegurado.
- Informe médico: es necesario que lo llene cada uno de los especialistas de los cuáles recibiste atención médica.

Y de acuerdo al servicio que requieras programar, agregar los **documentos complementarios**:

### Terapia física y rehabilitación:

- Bitácora de atención en caso de servicio de enfermería y
- rehabilitación física.
- Diagnóstico definitivo y tratamiento a seguir por parte del
- médico tratante.

#### **Medicinas:**

• Interpretación de estudios que corroboren el diagnóstico.

La documentación complementaria es opcional. Sin embargo nos ayudará a obtener detalles de tu trámite. • **Receta** del médico tratante.

#### Enfermería:

 Documento del médico tratante, donde se establezca la necesidad de enfermería y el número de horarias diarias requeridas.

Si requieres mayor información o tienes alguna duda referente a tu trámite, acércate a tu Agente GNP o comunícate a nuestra línea única de atención a clientes

## LíneaGNP<sup>®</sup>)) 55·5227·9000 Opción 7

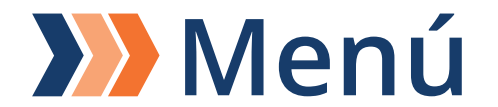

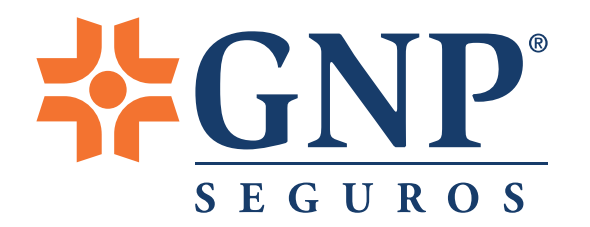

### **Guía de llenado del informe médico** (Debe ser llenado por el Asegurado afectado)

La presente guía tiene el propósito de orientar sobre el llenado del formato original, mismo que deberá ser con la misma tinta (negra o azul).

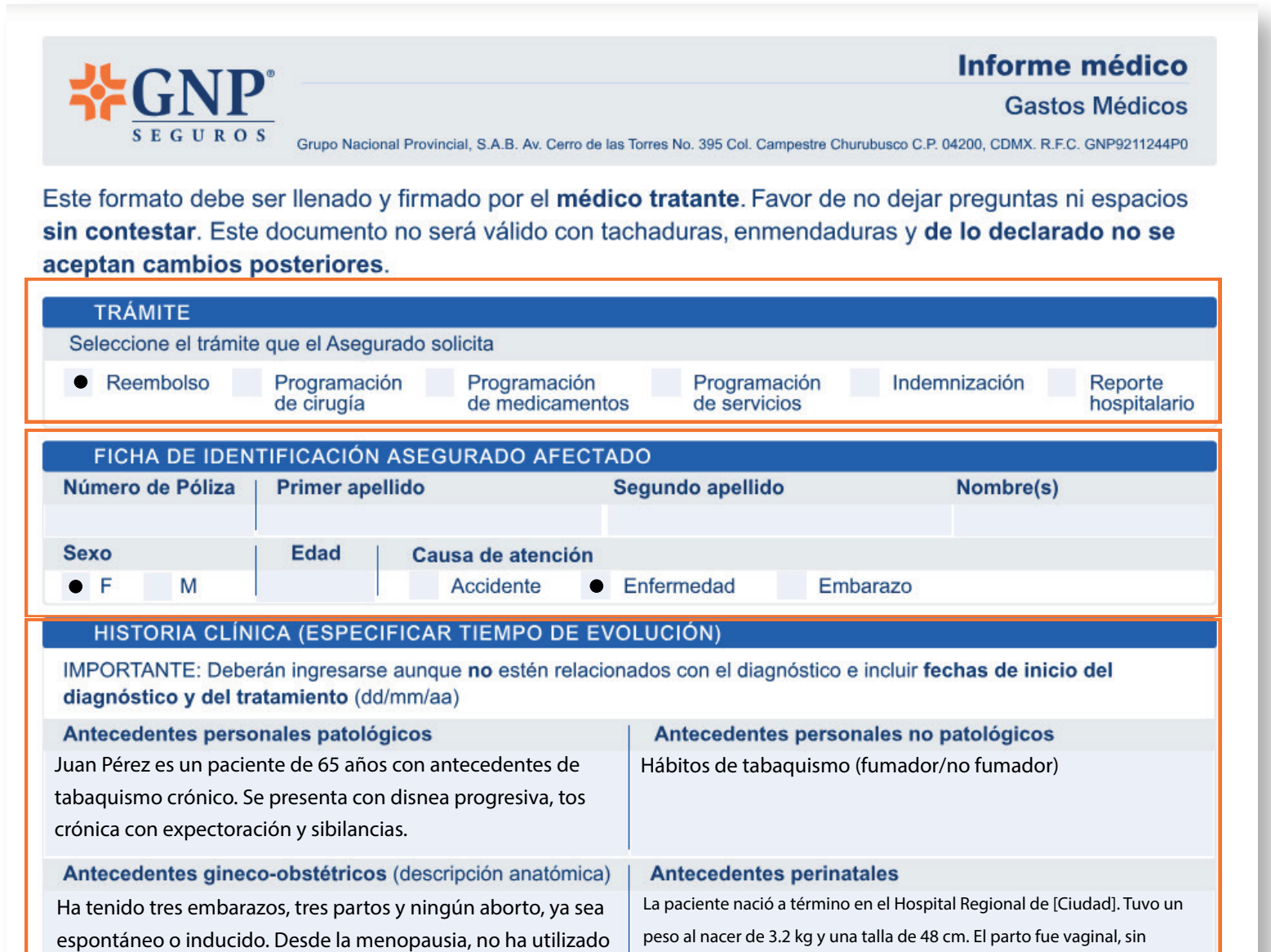

#### Seleccionar el tipo de trámite a realizar

Colocar los datos de la persona que está recibiendo la atención médica

Debe ser llenado por el médico, con todos los antecedentes personales patológicos estén o no relacionados al padecimiento a tratar, tratamiento a seguir y diagnóstico definitivo de acuerdo a los estudios previamente realizados, así como fecha de primeros síntomas y fecha de diagnóstico

Debe ser llenado por el médico, con todos los antecedentes personales patológicos estén o no relacionados al padecimiento a tratar, tratamiento a seguir y diagnóstico definitivo de acuerdo a los estudios previamente realizados, así como fecha de primeros síntomas y fecha de diagnóstico

| d, <b>indispensable la fecha de ir</b><br>antigüedad, que presenta tos c<br>'ía con un FEV1/CVF < 0.7 y un | ricio Fecha de inicio<br>01 04 20<br>rrónica, expectoración y<br>a disminución del FEV1                                 |
|----------------------------------------------------------------------------------------------------|----------------------------------------------------------------------------------------------------|
| antigüedad, que presenta tos c<br>ría con un FEV1/CVF < 0.7 y un                                           | rónica, expectoración y<br>a disminución del FEV1                                                                       |
|                                                                                                    |                                                                                                    |
|                                                                                                    | Fecha de diagnóstico<br>08 /06 20                                                                                       |
| Obstructivo Pulmonar Crónico ((                                                                            | COPD).                                                                                                    |
| ha relacionado<br>algún otro<br>ecimiento? Especific<br>(Si no exi<br>indicar "r                           | que cuál padecimiento:<br>iste padecimiento,<br>ninguno")                                                               |
| Sí • No                                                                                                    |                                                                                                    |
|                                                                                                    | Dbstructivo Pulmonar Crónico (<br>ha relacionado<br>algún otro<br>ecimiento?<br>Sí • No<br>CNR al 55 5227 9000 o visite |

#### Este documento es solo de carácter informativo, no llenarlo.

|                                                                | Grupo Nacional Provincial,                                                          | S.A.B. Av. Cerro de las Torres N                | No. 395 Col. Campestre Churubusco C.P.                          | Inform<br>Gast                  | e médico<br>os Médicos<br>5.C. GNP9211244P0 |
|----------------------------------------------------------------|-------------------------------------------------------------------------------------|-------------------------------------------------|-----------------------------------------------------------------|---------------------------------|---------------------------------------------|
| HISTORIA CL                                                    | LÍNICA (CONTINUACIÓN                                                                | )                                               |                                                                 |                                 |                                             |
| Signos vitales y r<br>Pulso (x minuto)<br>72 ppm               | medidas antropométricas<br>Respiración (x minuto)<br>16 ppm                         | del paciente<br>Temperatura (°C)<br>36.8°C      | Presión arterial (mm Hg)<br>120/80 mmHg                         | Peso (kg)<br>65 kg              | Altura (m)<br>1.65 m                        |
| Resultados de                                                  | e exploración física re                                                             | alizada el día del                              | diagnóstico                                                     |                                 |                                             |
| Se observa un b<br>pulmonar sin alt<br>periféricos palpa       | buen estado general, piel y<br>teraciones, abdomen blando<br>ables.                 | mucosas normocolorea<br>y no doloroso a la palp | idas e hidratadas, respiración<br>ación, y extremidades con bue | y auscultació<br>en llenado cap | n cardiaca y<br>bilar y pulsos              |
| Estudios realiz<br>(Indique los estudi                         | zados (anexar interpr<br>lios y en caso de que no se                                | retaciones que con<br>llevaron a cabo, espec    | nfirmen diagnóstico)<br>ificar que no se realizaron)            |                                 |                                             |
| VEF1 (Volumen esp<br>CVF (Capacidad vita<br>Cociente VEF1/CVF: | oiratorio forzado en el primer segu<br>al forzada): 60% del valor teórico<br>: 0.92 | ndo): 55% del valor teórico                     |                                                                 |                                 |                                             |
| Complicacione<br>Indique y describa                            | es<br>a si se presentaron complica                                                  | aciones                                         |                                                                 |                                 | Fecha de inicio<br>/ /                      |
| Sí  No                                                         | No se observan complicacion                                                         | es relevantes en la exploraci                   | ón física.                                                      |                                 |                                             |
| Tratamiento [                                                  | Detallar los tratamientos, pr<br>( <b>dd/mm/aa)</b> . En caso de me                 | ocedimientos y técnica<br>edicamentos menciona  | quirúrgica especificando las<br>ar posología completa           | s fechas                        | Fecha de inicio<br>08 /06 20                |
| Implementar med<br>ables.                                      | lidas de prevención cardiova                                                        | scular, como dieta baja                         | en sodio, control de colesterol                                 | y hábitos de                    | vida salud-                                 |
| En caso de interv<br>Eiemplo: equipo d                         | vención quirúrgica, ¿qué<br>de laparoscopía, equipo de                              | equipo específico se<br>fluoroscopia, etc.      | utilizará? Especificar las fec                                  | has (dd/mm/a                    | aa)                                         |

#### Equipo de laparoscopía

#### Información adicional

En caso de hipertensión arterial diagnosticada, iniciar tratamiento farmacológico con antihipertensivos según criterio médico.

| Nombre del hospi | ital o clínica donde in | ngresará el paciente   | Ciudad    | Estado           |
|------------------|-------------------------|------------------------|-----------|------------------|
| Hospital Santa   | Clara                   |                        | Monterrey | Nuevo León       |
| Tipo de estancia |                         |                        |           | Fecha de ingreso |
| Urgencia         | Hospitalaria            | Corta estancia / ambul | atoria    | 08/06 20         |

Colocar los datos del hospital o clínica donde está recibiendo la atención médica

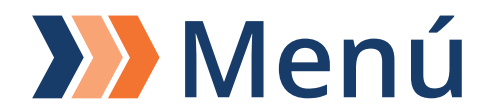

#### Informe médico

Gastos Médicos

**₩**GNP<sup>®</sup>

SEGUROS Grupo Nacional Provincial, S.A.B. Av. Cerro de las Torres No. 395 Col. Campestre Churubusco C.P. 04200, CDMX. R.F.C. GNP9211244P0

| DATOS DEL MÉDI        | CO TRATANTE            |                               |                                       |    |
|-----------------------|------------------------|-------------------------------|---------------------------------------|----|
| Primer apellido       | Segundo apellido       | Nombre(s)                     | Especialidad                          |    |
|                       |                        |                               | Cardiologia                           |    |
| Cédula profesional    | Cédula de especialidad | ¿Está en convenio con (       | GNP? Se ajusta al tabulador           |    |
| 1234567890            | Cirugia General        | • Sí No                       | Si No                                 |    |
| Ppto. de honorarios   | Teléfono consultorio   | Celular Correo ejemplo        | electrónico<br>123@gmail.com          |    |
| Tipo de participación |                        | ¿Hubo interc                  | consulta?                             |    |
| Tratante • Ciru       | ijano Otra ¿Cuál?      | <ul> <li>Sí (captu</li> </ul> | re los datos en la siguiente sección) | No |
| DATOS DE MÉDIO        | OS INTERCONSULTANTE    | ES O PARTICIPANTES EN         | LA INTERVENCIÓN                       |    |
| Médico 1 Tipo de p    | articipación           |                               |                                       |    |
| Interconsultante      | Cirujano Aneste        | siólogo Ayudantía             | Otra ¿Cuál?                           |    |
| Primer apellido       | Segundo apellido       | Nombre(s)                     | Especialidad                          |    |
|                       |                        |                               | Cardiología                           |    |
| Cédula profesional    | Cédula de especialidad | Presupuesto de honora         | rios                                  |    |
| 1234567890            | Médico General         |                               |                                       |    |
| Médico 2 Tipo de p    | articipación           |                               |                                       |    |
| Interconsultante      | Cirujano Anester       | siólogo Ayudantía             | Otra ¿Cuál?                           |    |
| Primer apellido       | Segundo apellido       | Nombre(s)                     | Especialidad                          |    |
|                       |                        |                               | Neurología                            |    |
| Cédula profesional    | Cédula de especialidad | Presupuesto de honora         | rios                                  |    |
| 1234567890            | Cirugía General        |                               |                                       |    |
| Médico 3 Tipo de p    | articipación           |                               |                                       |    |
| Interconsultante      | Cirujano Aneste        | siólogo Ayudantía             | Otra ¿Cuál?                           |    |
| Primer apellido       | Segundo apellido       | Nombre(s)                     | Especialidad                          |    |
|                       |                        |                               | Cardiología                           |    |

En caso de ser más médicos los que participen en el procedimiento (es necesario colocar toda la información)

|                       | Cédula profesionalCédula de especialidadPresupuesto de honorarios1234567890Médico General                                                                                                    |
|-----------------------|----------------------------------------------------------------------------------------------------|
|                       | Declaro bajo protesta de decir verdad que la información asentada en este documento es verídica ya que es proporcionada conforme a la evolución médica que<br>he brindado al paciente y conforme al conocimiento y los estudios médicos que le he realizado o solicitado bajo mi responsabilidad, asimismo por la referencias<br>del propio paciente o de sus familiares.                                                                                                    |
|                       | Datos Personales:<br>Reconozco que previo a proporcionar los datos personales, se ha puesto a mi disposición el Aviso de Privacidad Integral de Grupo Nacional Provincial, S.A.B.<br>(en lo sucesivo GNP), el cual he leído y comprendido, por lo que tengo conocimiento de (i) la identidad y domicilio de GNP; (ii) los datos personales que serán<br>sujetos a tratamiento; (iii) las finalidades primarias y secundarias del tratamiento, así como las transferencias que van a efectuarse; (iv) los medios habilitados<br>para limitar el uso o divulgación de los datos personales y/o revocar el consentimiento, así como para ejercer derechos de acceso, rectificación, cancelación y<br>oposición. Asimismo manifiesto tener conocimiento que se puede consultar el Aviso de Privacidad Integral y sus actualizaciones en cualquier momento en la<br>página gnp.com.mx. En caso de haber proporcionado datos personales de otros titulares, reconozco haber cumplido con ni obligación de informarles sobre su<br>entrega, haber obtenido de forma previa el consentimiento de éstos para su tratamiento o de quien(es) ostente(n) la patria potestad y/o debida representación<br>legal o tutela, así como haberles informado los lugares en los que se encuentra disponible el Aviso de Privacidad Integral para su consultar |
| Debe ser en la que se | 15 de mayo de 2023, Monterrey     Supervisión       Lugar y fecha     Nombre y firma del médico tratante                                                                                                    |
| formato               | En caso de requerir mayor información contáctenos a Línea GNP al 55 5227 9000 o visite gnp.com.mx 3/3                                                                                                    |

Este documento es solo de carácter informativo, no llenarlo.

Nombre y firma del médico tratante (puede ser firma autógrafa o digital)

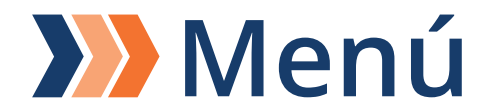

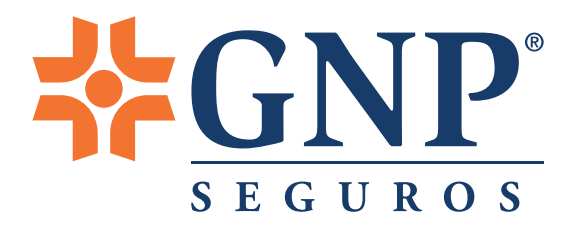

### **Guía de Aviso de accidente o enfermedad** (Debe ser llenado por el asegurado afectado)

La presente guía tiene el propósito de orientar sobre el llenado del formato original, mismo que deberá ser con la misma tinta (negra o azul).

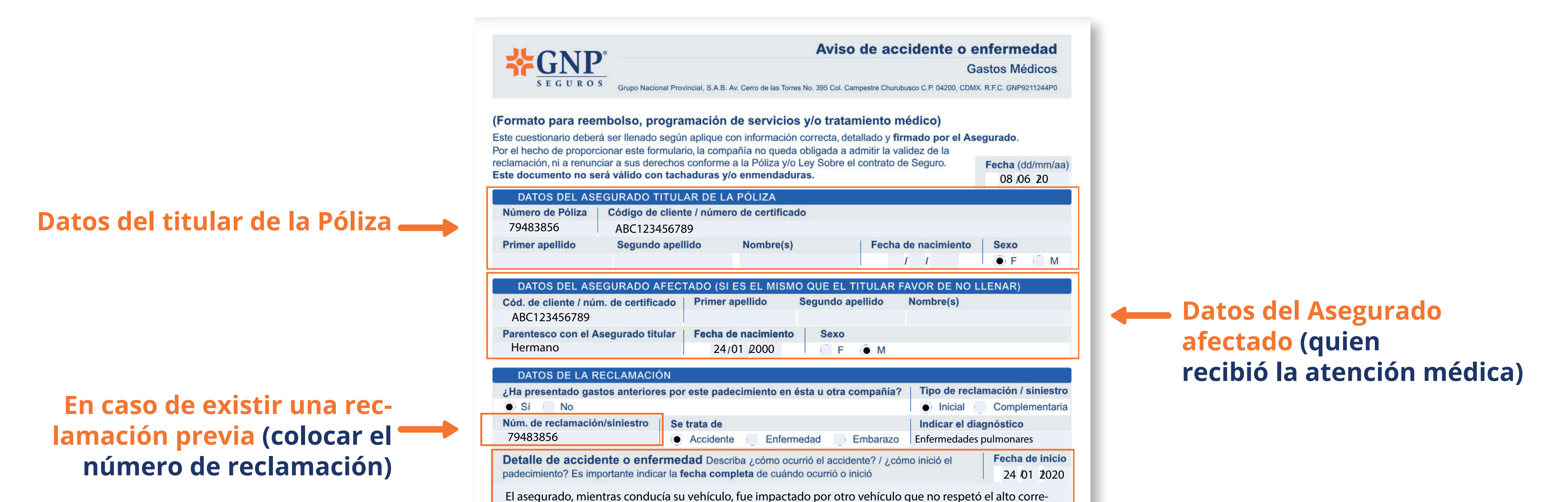

Este espacio solo debe ser llenado en caso de accidente (recuerda que para ser considerado accidente, el primer gasto debe ser dentro de los primeros 10 días, así como cumplir las condiciones descritas en la Póliza)

spondiente. Como resultado del accidente, el vehículo asegurado sufrió daños en la parte delantera. Afortunadamente, el asegurado resultó ileso.

| ospital donde se internará o tratará (o donde se trató)                                                   |                                                                                                 | Hora de ingreso                                            | Fecha de ingreso al hospita                 |         |  |
|----------------------------------------------------------------------------------------------------|-------------------------------------------------------------------------------------------------|------------------------------------------------------------|---------------------------------------------|---------|--|
| Hospital Santa Clara                                                                                      |                                                                                                 | 18:15                                                      | 24/01 2020                                  |         |  |
| Nombre del médico                                                                                         | Especialidad                                                                                    | 1                                                          | ¿Está en convenio con GNP?                  |         |  |
| Méd                                                                                                    |                                                                                                 | eral                                                       | Sí No                                       |         |  |
| ¿En su caso, intervinieron autorid                                                                        | ades legales?                                                                                   |                                                            |                                             |         |  |
| Sí  No                                                                                                    |                                                                                                 |                                                            |                                             |         |  |
| Si on su caso intervinieren autoris                                                                       | ladas lagalas, presentar copi                                                                   | a dal acta dal Ministori                                   | o Dúblico                                   |         |  |
| Mediante este documento declaro qu<br>médicos que conozco, y me hago re                                   | ue toda la información vertida e<br>sponsable de sus consecuenci                                | n él es verdadera y está<br>as.                            | acorde con los antec                        | edentes |  |
| Mediante este documento declaro qu<br>médicos que conozco, y me hago re                                   | ue toda la información vertida e<br>sponsable de sus consecuenci                                | n él es verdadera y está<br>as.                            | acorde con los antec                        | edentes |  |
| Mediante este documento declaro qu<br>médicos que conozco, y me hago re<br>En caso de requerir mayor info | ue toda la información vertida e<br>sponsable de sus consecuenci<br>ormación contáctenos a Líne | n él es verdadera y está<br>as.<br>a GNP al 55 5227 9000 - | acorde con los antec<br>o visite gnp.com.m> | edentes |  |

Este documento es solo de carácter informativo, no llenarlo.

| <b>FGNP</b>                                                                                             |                       |                                            |                                                                  |                               |                                                    | Gastos Médicos                                    |
|----------------------------------------------------------------------------------------------------|-----------------------|--------------------------------------------|------------------------------------------------------------------|-------------------------------|----------------------------------------------------|---------------------------------------------------|
| SEGURO                                                                                                  | S Grup                | o Nacional Provincial, S.A.B               | . Av. Cerro de las Torres No.                                    | 395 Col. Cam                  | pestre Churubusco C.P. 04                          | 200, CDMX. R.F.C. GNP9211244P0                    |
| En caso de accidente<br>¿Existe seguro del (                                                            | automo<br>de los)     | vilístico,<br>automóvil(es)?               | Nombre de la com                                                 | pañía ase                     | guradora                                           |                                                   |
| Sí No                                                                                                   |                       |                                            | Seguros del Norte                                                |                               | 3                                                  |                                                   |
| Cobertura                                                                                               | Su                    | uma Asegurada (Ga                          | stos Médicos)                                                    | Número d                      | le Póliza                                          |                                                   |
| Hospitalización                                                                                         |                       |                                            |                                                                  |                               |                                                    |                                                   |
| Anexar copia de la a<br>interpretación de est                                                           | ctuación<br>udios rea | del Ministerio Públic<br>alizados.         | co o comprobante y                                               | /o reporte                    | recibido de la cor                                 | npañía, así como                                  |
| DATOS DE CON                                                                                            | тасто                 |                                            |                                                                  |                               |                                                    |                                                   |
| Contacto Asegu                                                                                          | rado o                | contacto de seg                            | quimiento                                                        |                               |                                                    |                                                   |
| Tipo de contacto                                                                                        |                       | Primer apellido                            | No                                                               | mbre(s)                       |                                                    |                                                   |
| Hermano                                                                                                 |                       |                                            |                                                                  |                               |                                                    |                                                   |
| Celular Co                                                                                              | rreo ele              | ctrónico                                   |                                                                  |                               |                                                    |                                                   |
| 525551234567 eje                                                                                        | mplo12                | 3@gmail.com                                |                                                                  |                               |                                                    |                                                   |
|                                                                                                    | le progra             | amar servicios a don                       | nicilio, indique la dire                                         | ección del                    | Asegurado de forn                                  | na obligatoria)                                   |
| Dirección (En caso d                                                                                    | io progre             |                                            |                                                                  | 1                             | Núm exterior                                       | Núm interior                                      |
| Dirección (En caso o<br>Calle                                                                           | io progri             |                                            |                                                                  |                               | Num. exterior                                      | Num. Interior                                     |
| Dirección (En caso o<br>Calle<br>Colonia                                                                | io progra             |                                            | Código postal                                                    | Munici                        | ipio o Alcaldía                                    | Estado                                            |
| Dirección (En caso d<br>Calle<br>Colonia                                                                | io progra             |                                            | Código postal                                                    | Munici                        | ipio o Alcaldía<br>terrey                          | Estado<br>Nuevo León                              |
| Dirección (En caso o<br>Calle<br>Colonia<br>Núm. de teléfono 1*                                         | Núr                   | n. de teléfono 2*   *                      | Código postal<br>(En caso de progran                             | Munici<br>Mont                | ipio o Alcaldía<br>terrey<br>ios a domicilio, indi | Estado<br>Nuevo León<br>que 2 números de contacto |
| Dirección (En caso d<br>Calle<br>Colonia<br>Núm. de teléfono 1*                                         | Núr                   | n. de teléfono 2* *                        | Código postal                                                    | Munici<br>Mont                | ipio o Alcaldía<br>terrey<br>ios a domicilio, indi | Estado<br>Nuevo León<br>que 2 números de contacto |
| Dirección (En caso o<br>Calle<br>Colonia<br>Núm. de teléfono 1*<br>Contacto Agente                      | Núr<br>GNP (          | n. de teléfono 2* *<br>en caso de requerir | (En caso de progran                                              | Munici<br>Mont                | ipio o Alcaldía<br>terrey<br>ios a domicilio, indi | Estado<br>Nuevo León<br>que 2 números de contacto |
| Dirección (En caso o<br>Calle<br>Colonia<br>Núm. de teléfono 1*<br>Contacto Agente<br>Nombre del Agente | Núr<br>GNP (          | n. de teléfono 2* *<br>en caso de requerir | Código postal<br>(En caso de progran<br>notificación)<br>Celular | Munici<br>Mont<br>nar servici | ipio o Alcaldía<br>terrey<br>ios a domicilio, indi | Estado<br>Nuevo León<br>que 2 números de contacto |

### Grupo Nacional Provincial, S.A.B., con domicilio en Avenida Cerro de las Torres No. 395, Colonia Campestre Churubusco, Código Postal 04200, Alcaldía Coyoacán, Ciudad de México, tratará sus datos personales de identificación, patrimoniales y sensibles para brindarle los servicios relacionados con su contrato de seguro. Puede consultar la versión integral del Aviso de Privacidad en gnp.com.mx o en el teléfono 55 5227-9000 a nivel nacional.

#### Datos personales y Aviso de privacidad:

Reconozco que previo a proporcionar mis datos personales incluyendo los del (los) menor(es) de edad de los cuales ostentó la patria potestad y/o debida representación legal o tutela (en caso de aplicar), se ha puesto a mi disposición el Aviso de Privacidad Integral de Grupo Nacional Provincial, S.A.B. (en lo sucesivo GNP), el cual he leído y comprendido, por lo que tengo conocimiento de (i) la identidad y domicilio de GNP; (ii) los datos personales que serán sujetos a tratamiento; (iii) las finalidades primarias y secundarias del tratamiento, así como las transferencias que van a efectuarse; (iv) los medios habilitados para limitar el uso o divulgación de mis datos personales y/o revocar mi consentimiento, así como para ejercer mis derechos de acceso, rectificación, cancelación y oposición. Asimismo manifiesto tener conocimiento que puedo consultar el Aviso de Privacidad Integral y sus actualizaciones en cualquier momento en la página gnp.com.mx. En caso de haber proporcionado datos personales de otros titulares, reconozco haber cumplido con mi obligación de informarles sobre su entrega, haber obtenido de forma previa el consentimiento de éstos para su tratamiento o de quien(es) ostente(n) la patria potestad y/o debida representación legal o tutela, así como haberles informado los lugares en los que se encuentra disponible el Aviso de Privacidad Integral para su consulta. Entiendo que el consentimiento para el tratamiento de los datos personales no será necesario cuando la finalidad del tratamiento sea cumplir obligaciones derivadas de la relación jurídica.

Datos de contacto (solo estas personas recibirán la resolución del trámite)

En caso de requerir mayor información contáctenos a Línea GNP al 55 5227 9000 o visite gnp.com.mx

Este documento es solo de carácter informativo, no llenarlo.

2/3

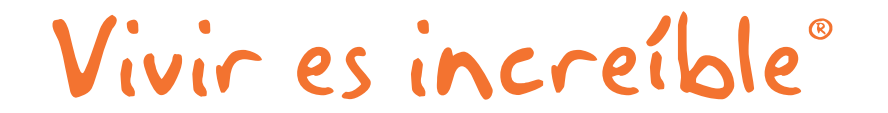

Solo llenar en caso de

accidente automovilístico

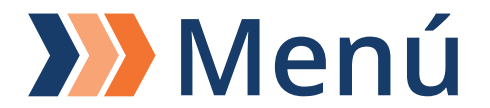

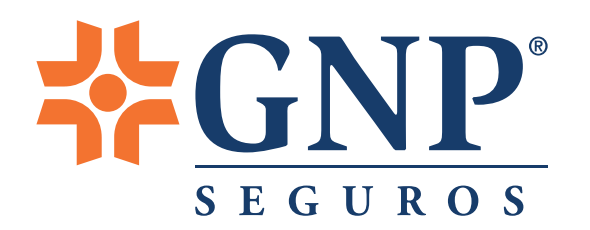

#### Aviso de accidente o enfermedad

Gastos Médicos

SEGUROS Grupo Nacional Provincial, S.A.B. Av. Cerro de las Torres No. 395 Col. Campestre Churubusco C.P. 04200, CDMX. R.F.C. GNP9211244P0

#### Aceptación:

**₩**GNP<sup>®</sup>

Autorizo a los médicos o personal que me hayan asistido o examinado, a los hospitales, clínicas, laboratorios o cualquier centro de salud al que haya ingresado, para: diagnóstico, tratamiento, pruebas y/o estudios, de cualquier enfermedad y/o padecimiento relacionado, que haya tenido de manera previa y/o posterior a la contratación de mi póliza y para el efecto, relevo a las personas mencionadas del secreto profesional en este caso, para que se proporcionen éstos a GNP para la correcta evaluación de mi información, la cual puede ser requerida en cualquier momento en que GNP lo considere oportuno.

Nombre y firma del Asegurado afectado e repre legal (en caso de ser menor de edad) resentante

Nombre y firma del Asegurado afectado (puede ser firma autógrafa o digital)

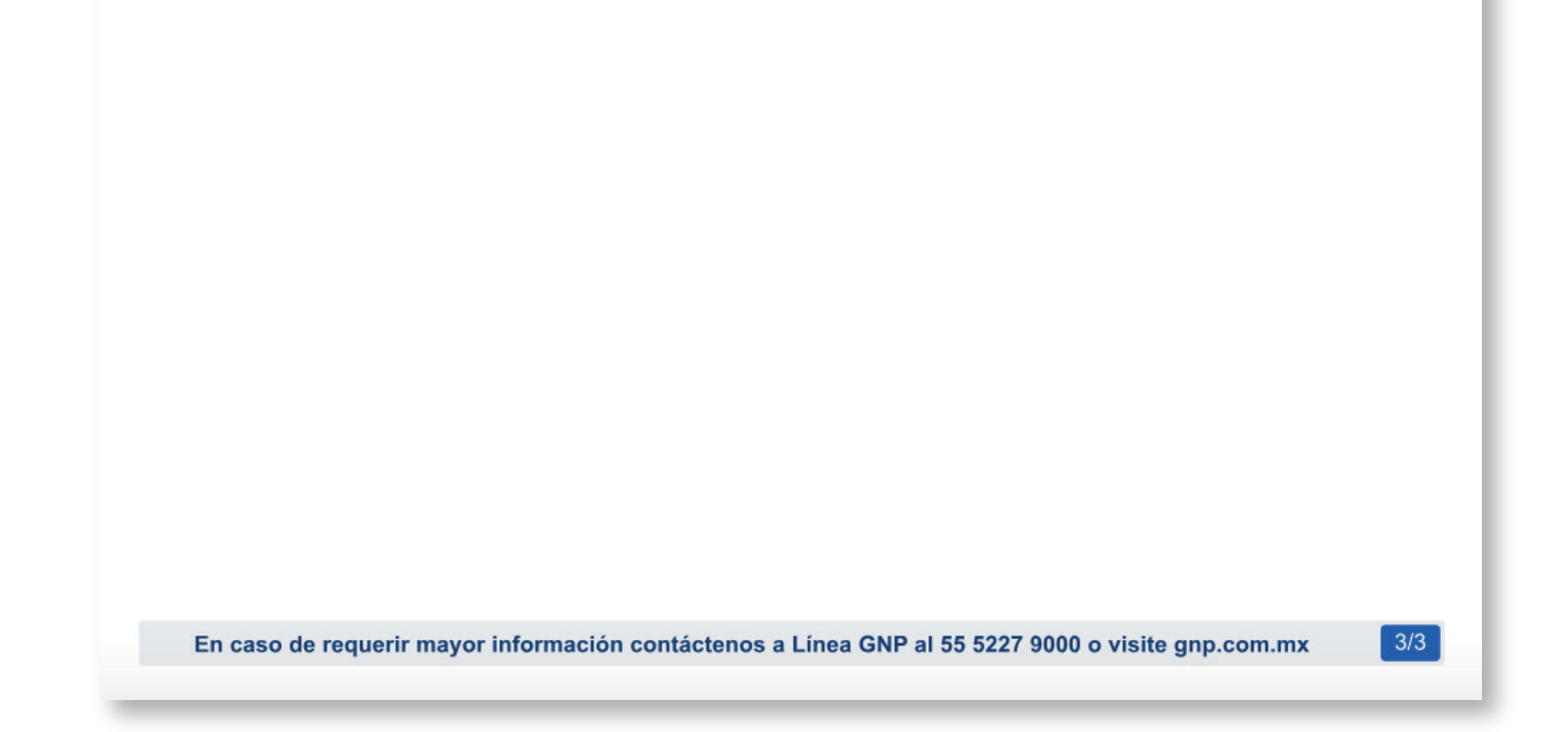

Este documento es solo de carácter informativo, no llenarlo.

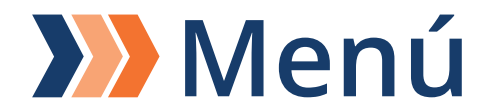

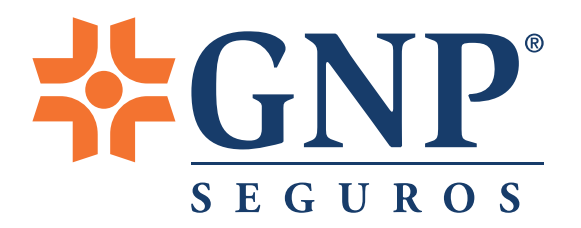

### **Guía de llenado de Aviso de accidente o enfermedad** (Debe ser llenado por el asegurado afectado)

La presente guía tiene el propósito de orientar sobre el llenado del formato original, mismo que deberá ser con la misma tinta (negra o azul).

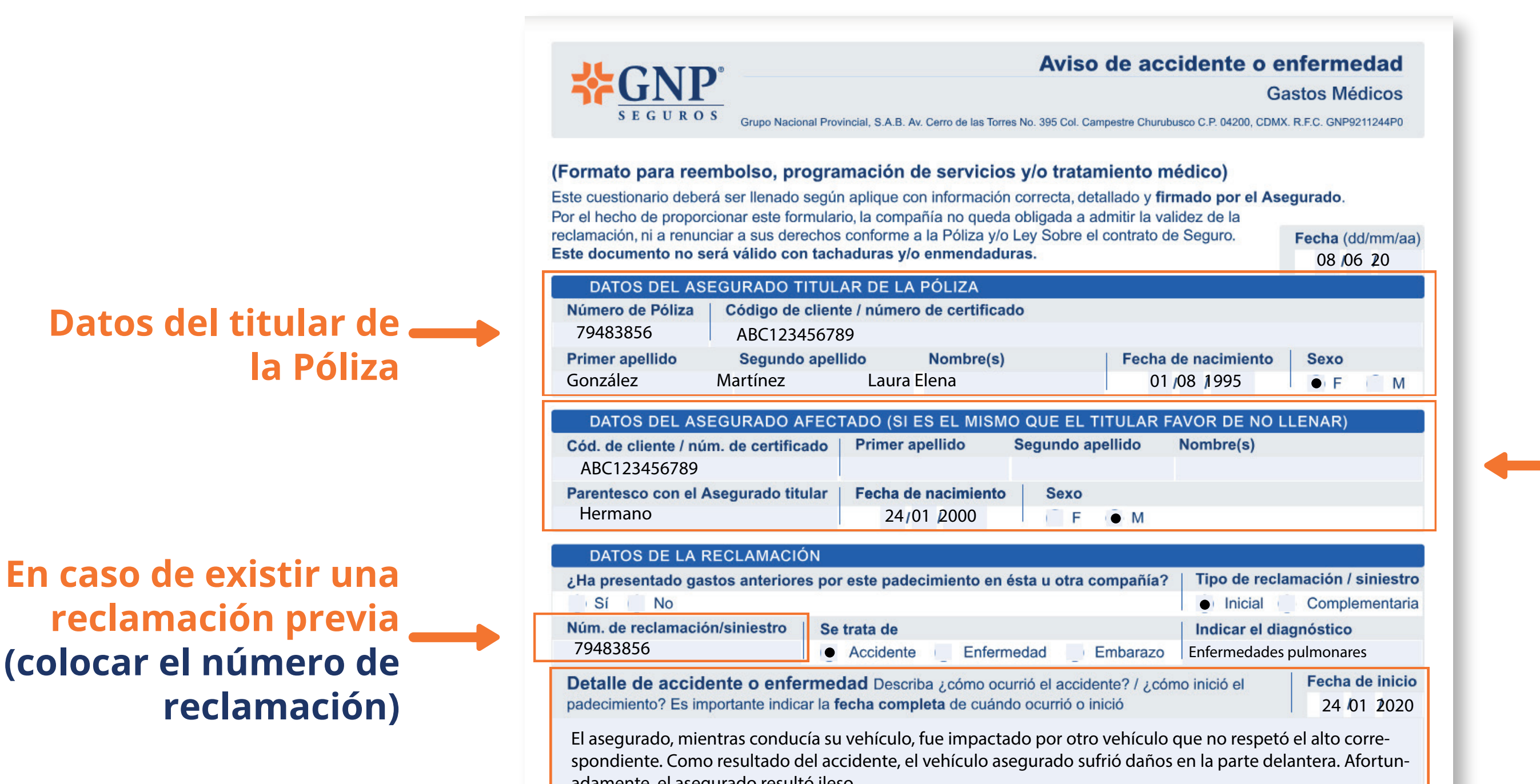

# Datos del Asegurado afectado (quien recibió la atención médica)

#### Este espacio solo debe ser llenado en caso de

| Hospital donde se internará o tra                                                                            | ará (o donde se trató) Hora de ingreso                                                                                                    | Fecha de ingreso al hospita                 |  |  |
|----------------------------------------------------------------------------------------------------|----------------------------------------------------------------------------------------------------|---------------------------------------------|--|--|
| Hospital Santa Clara                                                                                         | 18:15                                                                                                    | 24/01 2020                                  |  |  |
| Nombre del médico                                                                                            | Especialidad                                                                                                    | ¿Está en convenio con GNP                   |  |  |
|                                                                                                    | Médico general                                                                                                    | Sí No                                       |  |  |
| ¿En su caso, intervinieron autori                                                                            | ades legales?                                                                                                    |                                             |  |  |
| Sí No                                                                                                    |                                                                                                    |                                             |  |  |
| Si en su caso intervinieron autori<br>Mediante este documento declaro d                                      | dades legales, presentar copia del acta del Minister<br>ue toda la información vertida en él es verdadera y est                                     | io Público<br>á acorde con los antecedentes |  |  |
| Si en su caso intervinieron autori<br>Mediante este documento declaro o<br>médicos que conozco, y me hago re | dades legales, presentar copia del acta del Minister<br>ue toda la información vertida en él es verdadera y esta<br>sponsable de sus consecuencias. | io Público<br>á acorde con los antecedentes |  |  |
| Si en su caso intervinieron autori<br>Mediante este documento declaro o<br>médicos que conozco, y me hago re | dades legales, presentar copia del acta del Minister<br>ue toda la información vertida en él es verdadera y esta<br>sponsable de sus consecuencias. | io Público<br>á acorde con los antecedentes |  |  |
| Si en su caso intervinieron autori<br>Mediante este documento declaro o<br>médicos que conozco, y me hago re | dades legales, presentar copia del acta del Minister<br>ue toda la información vertida en él es verdadera y esta<br>sponsable de sus consecuencias. | io Público<br>á acorde con los antecedentes |  |  |
| Si en su caso intervinieron autori<br>Mediante este documento declaro o<br>nédicos que conozco, y me hago re | dades legales, presentar copia del acta del Minister<br>ue toda la información vertida en él es verdadera y esta<br>sponsable de sus consecuencias. | io Público<br>á acorde con los antecedentes |  |  |
| Si en su caso intervinieron autori<br>Mediante este documento declaro d<br>médicos que conozco, y me hago re | dades legales, presentar copia del acta del Minister<br>ue toda la información vertida en él es verdadera y est<br>sponsable de sus consecuencias.  | io Público<br>á acorde con los antecedentes |  |  |

Este documento es solo de carácter informativo, no llenarlo.

| En caso de accidente<br>¿Existe seguro del (   | automovilístico,<br>de los) automóvil(es)?          | lombre de la comr       | añía asecu            | uradora           |                         |
|------------------------------------------------|-----------------------------------------------------|-------------------------|-----------------------|-------------------|-------------------------|
| Sí No                                          |                                                     | Seguros del Norte       | unia asegu            |                   |                         |
| Cobertura<br>Hospitalización                   | Suma Asegurada (Gas<br>\$500,000                    | stos Médicos)           | Número de<br>79483856 | Póliza            |                         |
| Anexar copia de la ac<br>interpretación de est | ctuación del Ministerio Públic<br>adios realizados. | o o comprobante y/      | o reporte re          | cibido de la cor  | npañía, así como        |
| DATOS DE CON                                   | ТАСТО                                               |                         |                       |                   |                         |
| Contacto Asegui                                | ado o contacto de seg                               | uimiento                |                       |                   |                         |
| Tipo de contacto                               | Primer apellido                                     | Nor                     | mbre(s)               |                   |                         |
|                                                |                                                     | Laura Ele               | :11d                  |                   |                         |
| Celular Co                                     | rreo electronico                                    |                         |                       |                   |                         |
| Piroceión (En cono c                           | npior25@gmail.com                                   | icilio, indique la dire | oción dol Ar          | ogurada da form   | a obligatoria)          |
| Calle                                          | e programar servicios a dom                         | icilio, indique la dire |                       |                   | Núm interior            |
| Calle de la Lurea #24                          | 0                                                   |                         |                       | Num. exterior     | Num. Interior           |
| Colonia                                        | ō                                                   | Código postal           | Municini              | o o Alcaldía      | Estado                  |
| Colonia Primavera                              |                                                     | 56780                   | Monter                | rey               | Nuevo León              |
| Núm. de teléfono 1*                            | Núm. de teléfono 2* *(                              | En caso de program      | ar servicios          | a domicilio, indi | que 2 números de contac |
| +525551234567                                  | +529997485254                                       |                         |                       |                   |                         |
| Contacto Agente                                | GNP (en caso de requerir r                          | notificación)           |                       |                   |                         |
| Nombre del Agente                              | GNP                                                 | Celular                 | Correo e              | lectrónico        |                         |
| itembre derrigente                             |                                                     | 500007405054            |                       |                   |                         |

 accidente (recuerda que para ser considerado accidente, el primer gasto debe ser dentro de los primeros 10 días, así como cumplir las condiciones descritas en la Póliza)

 Datos de contacto (solo
 estas personas recibirán la resolución del trámite)

# Solo llenar en caso de **estimos** accidente automovilístico

#### Datos personales y Aviso de privacidad:

Reconozco que previo a proporcionar mis datos personales incluyendo los del (los) menor(es) de edad de los cuales ostentó la patria potestad y/o debida representación legal o tutela (en caso de aplicar), se ha puesto a mi disposición el Aviso de Privacidad Integral de Grupo Nacional Provincial, S.A.B. (en lo sucesivo GNP), el cual he leído y comprendido, por lo que tengo conocimiento de (i) la identidad y domicilio de GNP; (ii) los datos personales que serán sujetos a tratamiento; (iii) las finalidades primarias y secundarias del tratamiento, así como las transferencias que van a efectuarse; (iv) los medios habilitados para limitar el uso o divulgación de mis datos personales y/o revocar mi consentimiento, así como para ejercer mis derechos de acceso, rectificación, cancelación y oposición. Asimismo manifiesto tener conocimiento que puedo consultar el Aviso de Privacidad Integral y sus actualizaciones en cualquier momento en la página gnp.com.mx. En caso de haber proporcionado datos personales de otros titulares, reconozco haber cumplido con mi obligación de informarles sobre su entrega, haber obtenido de forma previa el consentimiento de éstos para su tratamiento o de quien(es) ostente(n) la patria potestad y/o debida representación legal o tutela, así como haberles informado los lugares en los que se encuentra disponible el Aviso de Privacidad Integral para su consulta. Entiendo que el consentimiento para el tratamiento de los datos personales no será necesario cuando la finalidad del tratamiento sea cumplir obligaciones derivadas de la relación jurídica.

En caso de requerir mayor información contáctenos a Línea GNP al 55 5227 9000 o visite gnp.com.mx

Este documento es solo de carácter informativo, no llenarlo.

2/3

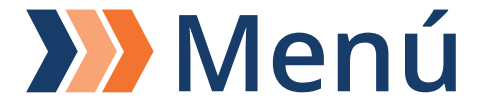

#### Aviso de accidente o enfermedad

Gastos Médicos

SEGUROS Grupo Nacional Provincial, S.A.B. Av. Cerro de las Torres No. 395 Col. Campestre Churubusco C.P. 04200, CDMX. R.F.C. GNP9211244P0

#### Aceptación:

**GNP** 

Autorizo a los médicos o personal que me hayan asistido o examinado, a los hospitales, clínicas, laboratorios o cualquier centro de salud al que haya ingresado, para: diagnóstico, tratamiento, pruebas y/o estudios, de cualquier enfermedad y/o padecimiento relacionado, que haya tenido de manera previa y/o posterior a la contratación de mi póliza y para el efecto, relevo a las personas mencionadas del secreto profesional en este caso, para que se proporcionen éstos a GNP para la correcta evaluación de mi información, la cual puede ser requerida en cualquier momento en que GNP lo considere oportuno.

Nombre y firma del Asegurado afectado e repre legal (en caso de ser menor de edad) presentante

Nombre y firma del Asegurado afectado (puede ser firma autógrafa o digital)

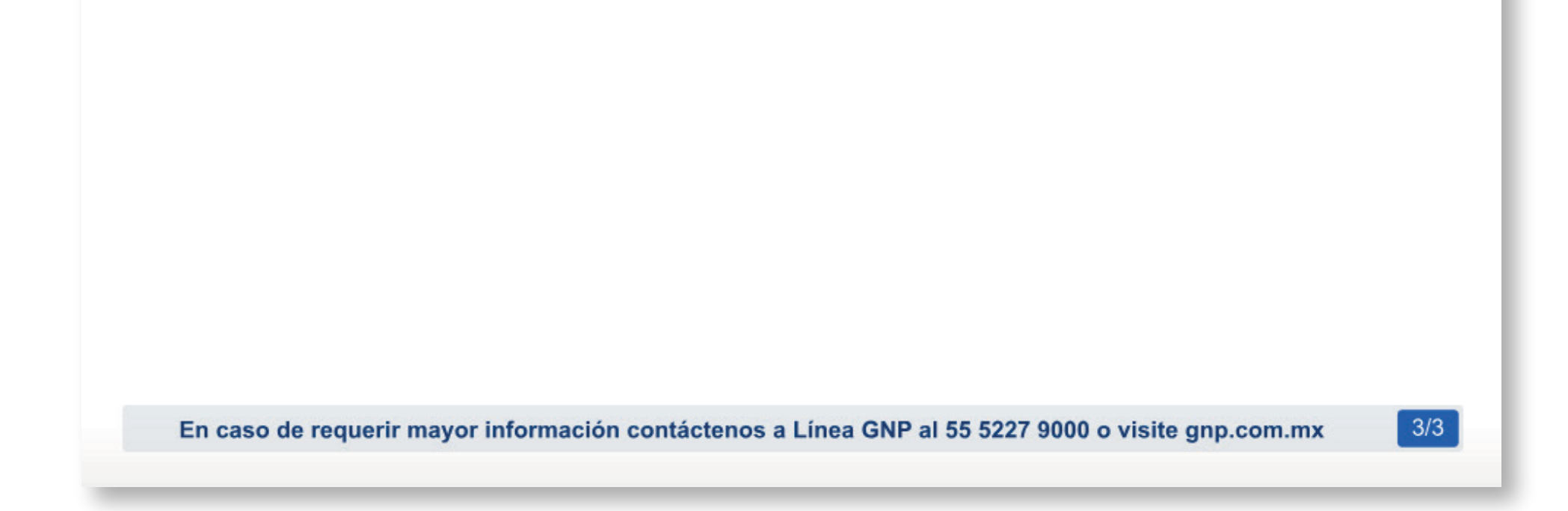

Este documento es solo de carácter informativo, no llenarlo.

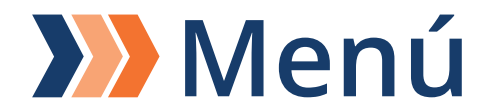

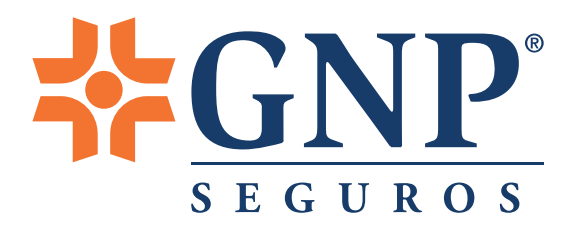

# Guía de llenado del documento

#### Formato único de información bancaria para el trámite de gastos médicos.

La presente guía tiene el propósito de orientar sobre el llenado del formato original, mismo que deberá ser con la misma tinta (negra o azul). Este formato puede ser utilizado para dar de alta o dar de baja cuentas bancarias.

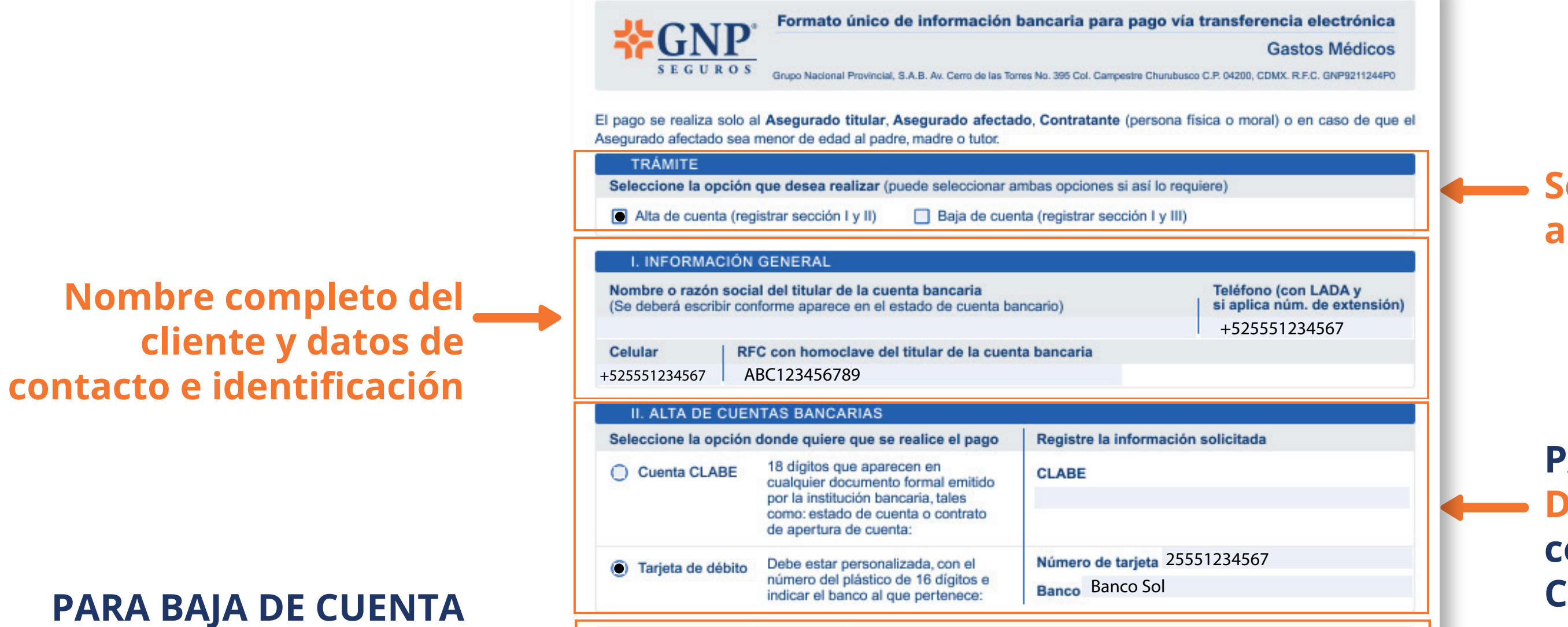

 Seleccionar el tipo de trámite a realizar (alta o baja)

PARA ALTA DE CUENTA Datos bancarios (solo se debe colocar el número de cuenta CLABE o tarjeta que coincida

Datos bancarios (solo se deben colocar los últimos — 4 dígitos de cuenta CLABE o tarjeta de débito)

| III. BAJA DE CUENTAS BANCARIAS                                                                                 |                   |
|----------------------------------------------------------------------------------------------------|-------------------|
| (En caso de realizar un cambio en cuenta CLABE o número de                                                     | e tarjeta)        |
| Indique el tipo de cuenta y los últimos cuatros dígitos<br>del número de cuenta bancaria que desea dar de baja | 4 últimos dígitos |
| 0.0                                                                                                    | CLABE             |

#### Solicitud de pago y finiquito:

Solicito y autorizo a Grupo Nacional Provincial, S.A.B., para que cualquier pago que proceda a mi favor, derivado del Contrato de Seguro celebrado con esta Aseguradora, sea cubierto a través de la opción seleccionada en la Sección II. Alta de cuentas bancarias de este formato.

Al efectuarse el pago por el monto que proceda de acuerdo a las condiciones generales de la póliza, otorgo a favor de Grupo Nacional Provincial, S.A.B., el más amplio finiquito que en derecho proceda, no reservándome derecho o acción de ningún tipo que ejercitar en su contra y desistiéndome en su caso de las ya intentadas o iniciadas. El estado de cuenta o documento que refleje el movimiento será prueba del pago y de la fecha en que se realizó.

Asimismo, autorizo a Grupo Nacional Provincial, S.A.B., a retirar de la cuenta bancaria que proporciono en este formato, cualquier cantidad transferida indebidamente por la Aseguradora a mi cuenta.

En caso de requerir mayor información contáctenos a Línea GNP al 55 5227 9000 o visite gnp.com.mx

#### Este documento es solo de carácter informativo, no llenarlo.

1/2

2/2

Formato único de información bancaria para pago vía transferencia electrónica Gastos Médicos Grupo Nacional Provincial, S.A.B. Av. Cerro de las Torres No. 395 Col. Campestre Churubusco C.P. 04200, CDMX. R.F.C. GNP9211244P0

#### Consentimiento:

Grupo Nacional Provincial, S.A.B., con domicilio en Avenida Cerro de las Torres No. 395, Colonia Campestre Churubusco, Código Postal 04200, Alcaldía Coyoacán, Ciudad de México, tratará sus datos personales de identificación, patrimoniales y sensibles para brindarle los servicios relacionados con su contrato de seguro. Puede consultar la versión integral del Aviso de Privacidad en gnp.com.mx o en el teléfono 55522-79000 a nivel nacional.

#### Datos personales y Aviso de privacidad:

Reconozco que previo a proporcionar mis datos personales incluyendo los del (los) menor(es) de edad de los cuales ostentó la patria potestad y/o debida representación legal o tutela (en caso de aplicar), se ha puesto a mi disposición el Aviso de Privacidad Integral de Grupo Nacional Provincial, S.A.B. (en lo sucesivo GNP), el cual he leído y comprendido, por lo que tengo conocimiento de (i) la identidad y domicilio de GNP; (ii) los datos personales que serán sujetos a tratamiento; (iii) las finalidades primarias y secundarias del tratamiento, así como las transferencias que van a efectuarse; (iv) los medios habilitados para limitar el uso o divulgación de mis datos personales y/o revocar mi consentimiento, así como para ejercer mis derechos de acceso, rectificación, cancelación y oposición. Asimismo manifiesto tener conocimiento que puedo consultar el Aviso de Privacidad Integral y sus actualizaciones en cualquier momento en la página gnp.com.mx. En caso de haber proporcionado datos personales de otros titulares, reconozco haber cumplido con mi obligación de informarles sobre su entrega, haber obtenido de forma previa el consentimiento de éstos para su tratamiento o de quien(es) ostente(n) la patria potestad y/o debida representación legal o tutela, así como haberles informado los lugares en los que se encuentra disponible el Aviso de Privacidad Integral para su consulta. Entiendo que el consentimiento para el tratamiento de los datos personales no será necesario cuando la finalidad del tratamiento sea cumplir obligaciones derivadas de la relación jurídica.

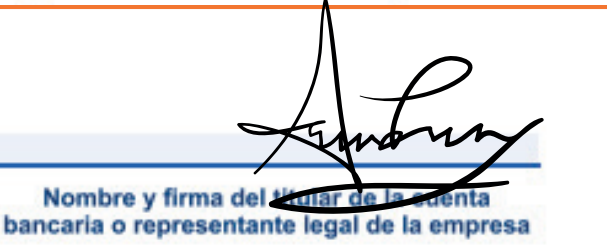

Anexar al formato los documentos correspondientes

#### Persona física

con el estado de cuenta)

 Copia del encabezado de cuenta bancario donde se pueda identificar el nombre del titular y número de cuenta correspondiente o documento formal emitido por la institución bancaria en el que se acredite la titularidad de la cuenta a la que va a realizarse la transferencia. Nombre y firma del titular de la cuenta (quien recibirá el dinero) Puede ser firma autógrafa o digital.

#### Copia de la identificación oficial vigente.

#### Persona moral

 Copia del estado de cuenta bancario donde se pueda identificar el nombre del titular y número de cuenta correspondiente o documento formal emitido por la institución bancaria en el que se acredite la titularidad de la cuenta a la que va a realizarse la transferencia.

- Copia del acta constitutiva de la empresa.

Copia de la cédula fiscal de la razón o denominación social.

Copia del poder del representante legal, en caso de que obre en escritura diferente al acta constitutiva.

En caso de requerir mayor información contáctenos a Línea GNP al 55 5227 9000 o visite gnp.com.mx

Este documento es solo de carácter informativo, no llenarlo.

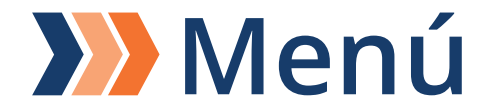